# Affirmative Fair Housing Marketing Plan (AFHMP) Directions for Completing Worksheet 1 Exporting Data from the United States Census Bureau

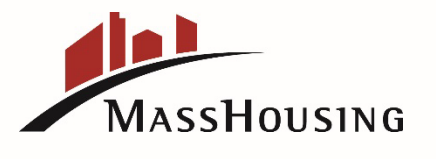

## **Process Overview**

This PowerPoint provides step by step instructions on:

- "How to Export Data from the US Census Bureau to Complete Worksheet 1" and "How to Determine which Demographic Groups are "Least Likely to Apply" to complete Section 3b., of the AFHMP.
- Completing "Worksheet 1" of the AFHMP is one of the MOST important steps in preparing an AFHMP for review and approval.
- Correct data in Worksheet 1 is critical in determining which "Groups" are considered "Least Likely to Apply" for housing. The "Groups" identified are represented in Section (3)b for the AFHMP form.
- Demographic data exported from the United States Census Bureau is represented on Worksheet 1 of the AFHMP form. Worksheet 2 is completed only when there is a "Residency Preference". Marketing and Outreach efforts to the "Groups" considered "least likely to apply" are identified on Worksheet 3 and Worksheet 4.

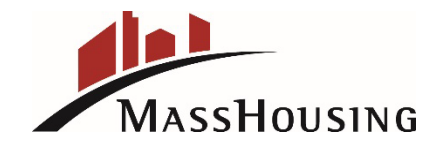

# Why Worksheet 1 is the MOST Important Part of the AFHMP Completion Process

- Worksheet 1 is where the subject property's demographic data, that is exported from the United Census Bureau, is located.
- The data identified on Worksheet 1, shows the percentage indicators for those groups who are "least likely to apply", for housing at the subject property.
- This data is derived by entering the exact address of where the subject property is located, (Census Tract/Neighborhood), what City it is located in, and what County.

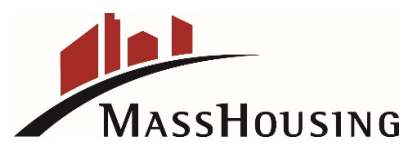

### Continued

- If the demographic data represented on Worksheet 1, is not correct, then Section 3b., of the AFHMP will be incorrect and the information on Worksheets 3 and 4 "marketing and community outreach" will be incorrect. This will result in several MH review memos to the Owner/Agent.
- To Complete Worksheet 1 of the AFHMP, we first need to find out the Census Tract # for where the property is located. Once we know the Census Tract #, we can then go to the US Census Bureau website to export all of the demographic data for each group represented on Worksheet 1.

## Okay, Let's Begin!

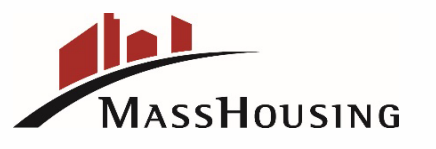

### **AFHMP Worksheet 1**

### Worksheet 1: Determining Demographic Groups Least Likely to Apply for Housing Opportunities (See AFHMP, Block 3b)

In the respective columns below, indicate the percentage of demographic groups among the project's residents, ourrent project applicant data, consust trats, housing market area, and expanded housing market area (See instructions to Block 1e). If you are a new construction or substantial rehabilitation project and do not have residents or project applicant data, only report information for census trad, housing market area, and expanded market area. The purpose of this information is to identify any under expresentation of certain demographic groups in terms of race, color, national origin, religion, sex, familial status, or disability. If there is significant under-representation of any demographic group among project residents or current applicants in relation to the housinglexpanded housing market area, then targeted outneach and marketing should be directed towards these individuals least likely to apply. Please indicate under-represented groups in Block 2b of the AFHMP. Please attach maps showing both the housing market area. The support of the area.

| Demographic<br>Characteristics                  | Project's<br>Residents | Project's<br>Applicant Data | Census Tract | Housing Market Area | Expanded<br>Housing Market<br>Area |
|-------------------------------------------------|------------------------|-----------------------------|--------------|---------------------|------------------------------------|
|                                                 |                        |                             |              |                     |                                    |
| % White                                         |                        |                             |              |                     |                                    |
| % Black or African<br>American                  |                        |                             |              |                     |                                    |
|                                                 |                        |                             |              |                     |                                    |
| % Hispanic or Latino                            |                        |                             |              |                     |                                    |
| % Asian                                         |                        |                             |              |                     |                                    |
|                                                 |                        |                             |              |                     |                                    |
| % American Indian or<br>Alaskan Native          |                        |                             |              |                     |                                    |
| % Native Hawaiian or<br>Pacific Islander        |                        |                             |              |                     |                                    |
| %Persons<br>with<br>Disabilities                |                        |                             |              |                     |                                    |
| % Families with Children<br>under the age of 18 |                        |                             |              |                     |                                    |
| Other (specify)                                 |                        |                             |              |                     |                                    |

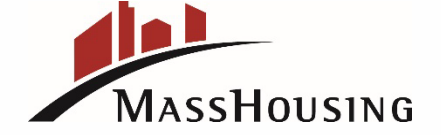

## **Step 1:** Find out the **Census Tract #** for the property.

The Census Tract # is assigned for the demographic data in the area that the property is located. **Google: Censusreporter.org/locate** 

You will see **Search for an Address.** (see example in next slide)

### Type in the property address:

ie. 187 Summer Street, Boston MA 02136
For that address, the Census Tract # is 1401.07
We know from the address that the City is Boston. (Housing Market Area)
It will also show you the County the property is located, which is Suffolk
County. (Expanded Housing Market Area)

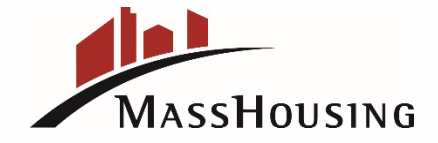

Now you have the Census Tract # 1401.07, the City is Boston, the County is Suffolk County, so you are all set to go to the United Census Bureau Data Base to export the Demographic Data and Social Characteristics for all of the above three categories.

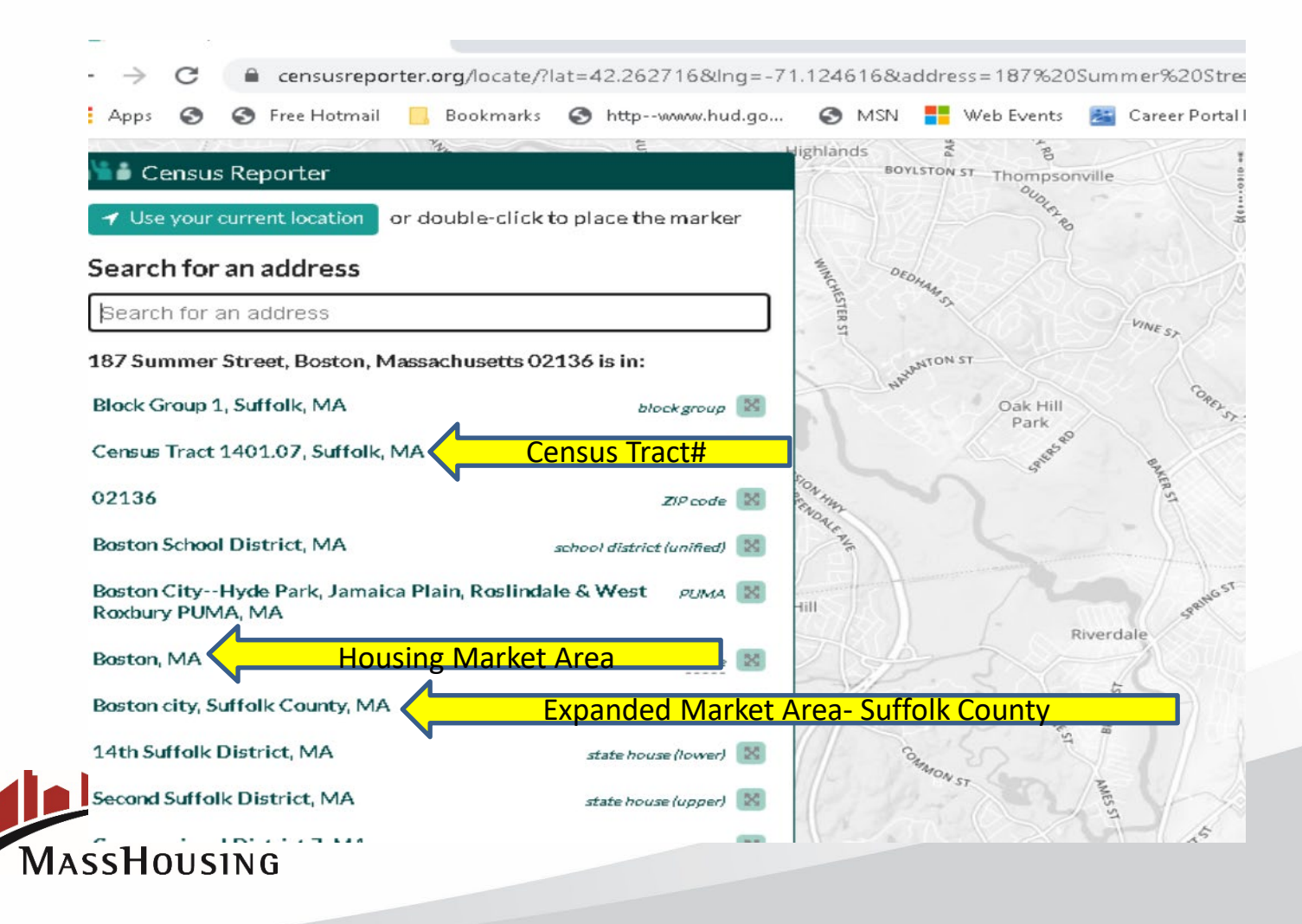

Step 2:

Now it's time to Retrieve Demographic Data from US Census Bureau. Go to: Google: <u>https://data.census.gov</u>

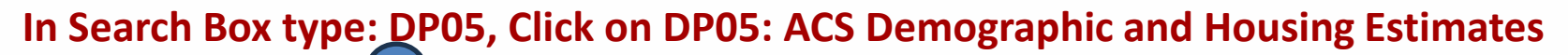

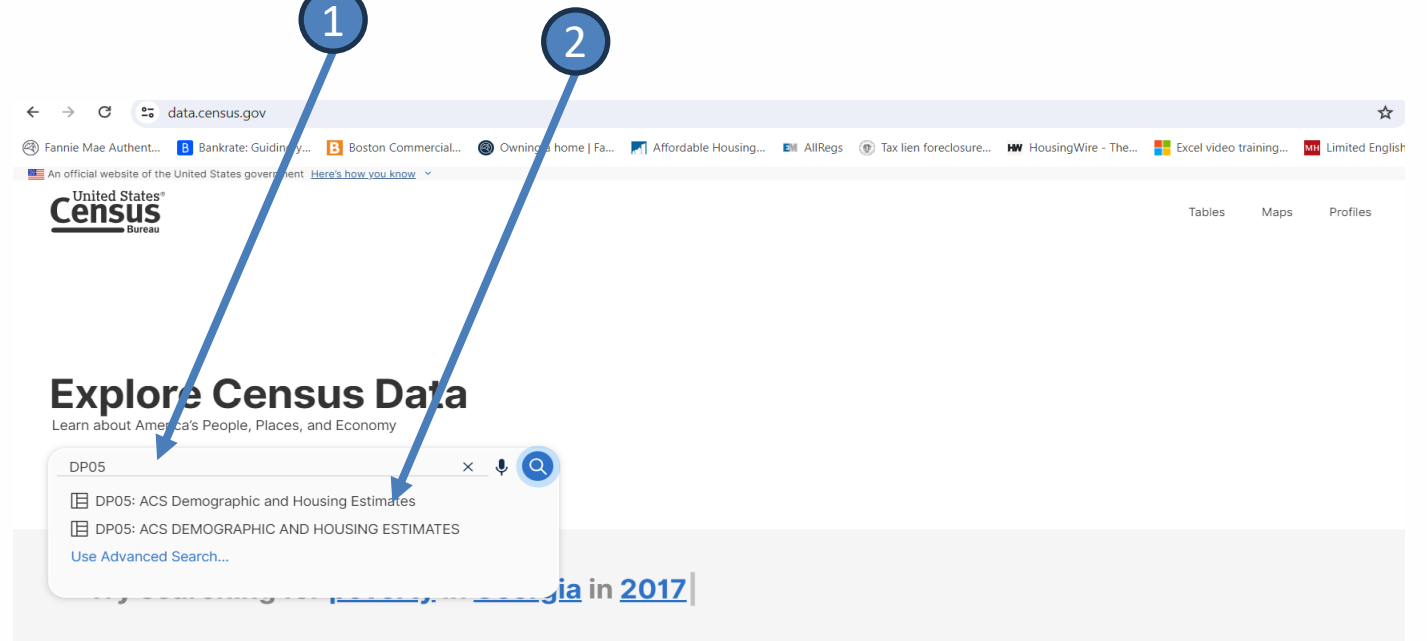

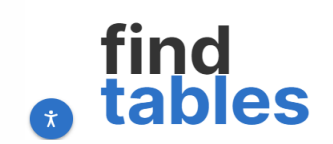

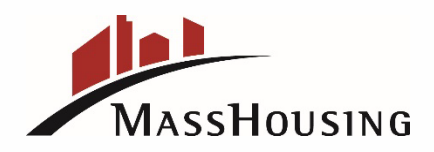

### **DP05 Brings You to This Screen:**

# Here is where you select the Filters for exporting data for the Census Tract Area, the Place (City or Town) and the County

| An 🔤    | official website of the United States government  | Here's <u>wyou know</u> *    |                       | _                        |                                   |
|---------|---------------------------------------------------|------------------------------|-----------------------|--------------------------|-----------------------------------|
| 0       | United States®                                    | DP05: ACS Demographic and Ho | using Estimates       | × / ↓ Q                  | Advanced Search                   |
| 2       | Bureau                                            | All Tables Maps              | Profiles Pages        |                          |                                   |
| 70      | ACS Demographic and H                             | ousing Estimates             | ↓ ■ ○ ■ ±2            | 23   第 🖬 🔳 🔲             | 21 t/ 2                           |
| Filters | American Community Survey 2022: ACS 1-Year Estima | tes Data Profiles            | Notes Geos Topics Coo | des Dataset Year Columns | Transpose Margin of Error Restore |
| E       |                                                   | United States                |                       |                          |                                   |
| Results | Label                                             | Estimate                     | Margin of Error       | Percent                  | Percent Margin of Error           |
|         | ✓ SEX AND AGE                                     |                              |                       |                          |                                   |
|         | ✓ Total population                                | 333,287,562                  | ****                  | 333,287,562              | (X)                               |
|         | Male                                              | 165,228,214                  | ±33,974               | 49.6%                    | ±0.1                              |
|         | Female                                            | 168,059,348                  | ±33,976               | 50.4%                    | ±0.1                              |
|         | Sex ratio (males per 100 females)                 | 98.3                         | ±0.1                  | (X)                      | (X)                               |
|         | Under 5 years                                     | 18,358,199                   | ±18,313               | 5.5%                     | ±0.1                              |
|         | 5 to 9 years                                      | 19,770,314                   | ±74,288               | 5.9%                     | ±0.1                              |
|         | 10 to 14 years                                    | 21,220,214                   | ±73,259               | 6.4%                     | ±0.1                              |
|         | 15 to 19 years                                    | 21,785,658                   | ±36,858               | 6.5%                     | ±0.1                              |
|         | 20 to 24 years                                    | 22,446,040                   | ±36,578               | 6.7%                     | ±0.1                              |
|         | 25 to 34 years                                    | 45,233,264                   | ±45,742               | 13.6%                    | ±0.1                              |
|         | 35 to 44 years                                    | 44,047,644                   | ±32,691               | 13.2%                    | ±0.1                              |
|         | 45 to 54 years                                    | 40,476,446                   | ±29,935               | 12.1%                    | ±0.1                              |
|         | 55 to 59 years                                    | 20,553,615                   | ±65,466               | 6.2%                     | ±0.1                              |
|         | 60 to 64 years                                    | 21,573,853                   | ±65,896               | 6.5%                     | ±0.1                              |
|         | 65 to 74 years                                    | 33,898,072                   | ±23,126               | 10.2%                    | ±0.1                              |

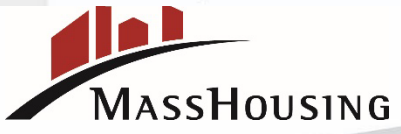

### **DP05 Brings You to This Screen:**

# Here is where you select the Filters for exporting data for the County, the Place (City or Town) and the Census Tract Area

| 0              | United States"                                  | DP05: ACS Demographic und Housing Estimates                                             | X 👖 🎙 🍳 Advanc                    | ed Search       |                         |                             |                                                         |  |
|----------------|-------------------------------------------------|-----------------------------------------------------------------------------------------|-----------------------------------|-----------------|-------------------------|-----------------------------|---------------------------------------------------------|--|
| -              | Bureau                                          | All Tables Maps Profiles Page                                                           | IS                                |                 |                         |                             | Apps Help FAG                                           |  |
| <b>Filters</b> | Filter ⑦ 《                                      | 1 Result         K           View: 10         25         50         Download Table Data | DP05 ACS Demographic and Ho       | Using Estimates | Notes Geos Topics Codes | Dataset Year Hide Transpose | +/_     →     ↓       Margin of Error     Restore     E |  |
| Results        |                                                 |                                                                                         |                                   | United States   |                         |                             |                                                         |  |
|                | Clear search                                    | American Community Survey                                                               | Label                             | Estimate        | Margin of Error         | Percent                     | Percent Margin of Error                                 |  |
|                | Search for a filter Q                           | View All 28 Products                                                                    | ✓ SEX AND AGE                     |                 |                         |                             |                                                         |  |
|                |                                                 |                                                                                         | ✓ Total population                | 333,287,562     | *****                   | 333,287,562                 | (X)                                                     |  |
|                | Seography                                       |                                                                                         | Male                              | 165,228,214     | ±33,974                 | 49.6%                       | ±0.1                                                    |  |
|                | Nation >                                        |                                                                                         | Female                            | 168,059,348     | ±33,976                 | 50.4%                       | ±0.1                                                    |  |
|                | State >                                         |                                                                                         | Sex ratio (males per 100 females) | 98.3            | ±0.1                    | (X)                         | (X)                                                     |  |
|                | County >                                        |                                                                                         | Under 5 years                     | 18,358,199      | ±18,313                 | 5.5%                        | ±0.1                                                    |  |
|                | County Subdivision >                            |                                                                                         | 5 to 9 years                      | 19,770,314      | ±74,288                 | 5.9%                        | ±0.1                                                    |  |
|                | Place >                                         |                                                                                         | 10 to 14 years                    | 21,220,214      | ±73,259                 | 6.4%                        | ±0.1                                                    |  |
|                | ZIP Code Tabulation Area 🔉                      |                                                                                         | 15 to 19 years                    | 21,785,658      | ±36,858                 | 6.5%                        | ±0.1                                                    |  |
|                | Metropolitan/Micropolitan<br>Statistical Area > |                                                                                         | 20 to 24 years                    | 22,446,040      | ±36,578                 | 6.7%                        | ±0.1                                                    |  |
|                | Census Tract >                                  |                                                                                         | 25 to 34 years                    | 45,233,264      | ±45,742                 | 13.6%                       | ±0.1                                                    |  |
|                | Block >                                         |                                                                                         | 35 to 44 years                    | 44,047,644      | ±32,691                 | 13.2%                       | ±0.1                                                    |  |
|                | Block Group >                                   |                                                                                         | 45 to 54 years                    | 40,476,446      | ±29,935                 | 12.1%                       | ±0.1                                                    |  |
|                | All Geographies                                 |                                                                                         | 55 to 59 years                    | 20,553,615      | ±65,466                 | 6.2%                        | ±0.1                                                    |  |
|                | Topics                                          |                                                                                         | 60 to 64 years                    | 21,573,853      | ±65,896                 | 6.5%                        | ±0.1                                                    |  |

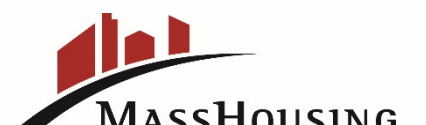

# Step 3: Click on: County

| 0                    | United States®                                  | DP05           | i: ACS Demograp                      | ohic and Hous   | sing Estimates      | X 1 V Q Advance                                                                     | d Search       |                         |                            |                               |
|----------------------|-------------------------------------------------|----------------|--------------------------------------|-----------------|---------------------|-------------------------------------------------------------------------------------|----------------|-------------------------|----------------------------|-------------------------------|
| -                    | Bureau                                          | All            | Tables                               | Maps            | Profiles Pages      |                                                                                     |                |                         |                            | Apps Help FAG                 |
| <b>₽0</b><br>Filters | 1 Filter 🕥                                      | <b>K</b> 1 Re: | sult                                 |                 | «                   | DP05 ACS Demographic and Hou American Community Survey 2022: ACS 1-Year Estimates D | sing Estimates | Notes Geos Topics Codes | Dataset Year Hide Transpor | se Margin of Error Restore E) |
| <b>=</b> 0           | □ DP05 ♣                                        | View           | <b>: 10</b>   25   50                |                 | Download Table Data |                                                                                     | United States  |                         |                            |                               |
| Results              | Clear search 🔟                                  | Ame            | rican Community                      | vey             | 20                  | Label                                                                               | Estimate       | Margin of Error         | Percent                    | Percent Margin of Error       |
|                      | Search for a filter Q                           |                | 15 ACS Products<br>View 428 Products | phic and Housir | ng Estimates        | V SEX AND AGE                                                                       |                |                         |                            |                               |
|                      |                                                 |                |                                      |                 |                     | ✓ Total population                                                                  | 333,287,562    | *****                   | 333,287,562                | (X)                           |
|                      | Ø Geography                                     |                |                                      |                 |                     | Male                                                                                | 165,228,214    | ±33,974                 | 49.6%                      | ±0.1                          |
|                      | Nation >                                        |                |                                      |                 |                     | Female                                                                              | 168,059,348    | ±33,976                 | 50.4%                      | ±0.1                          |
|                      | State >                                         |                |                                      |                 |                     | Sex ratio (males per 100 females)                                                   | 98.3           | ±0.1                    | (X)                        | (X)                           |
|                      | County >                                        |                |                                      |                 |                     | Under 5 years                                                                       | 18,358,199     | ±18,313                 | 5.5%                       | ±0.1                          |
|                      | County Subdivision >                            |                |                                      |                 |                     | 5 to 9 years                                                                        | 19,770,314     | ±74,288                 | 5.9%                       | ±0.1                          |
|                      | Place >                                         |                |                                      |                 |                     | 10 to 14 years                                                                      | 21,220,214     | ±73,259                 | 6.4%                       | ±0.1                          |
|                      | ZIP Code Tabulation Area >                      |                |                                      |                 |                     | 15 to 19 years                                                                      | 21,785,658     | ±36,858                 | 6.5%                       | ±0.1                          |
|                      | Metropolitan/Micropolitan<br>Statistical Area > |                |                                      |                 |                     | 20 to 24 years                                                                      | 22,446,040     | ±36,578                 | 6.7%                       | ±0.1                          |
|                      | Census Tract >                                  |                |                                      |                 |                     | 25 to 34 years                                                                      | 45,233,264     | ±45,742                 | 13.6%                      | ±0.1                          |
|                      | Block >                                         |                |                                      |                 |                     | 35 to 44 years                                                                      | 44,047,644     | ±32,691                 | 13.2%                      | ±0.1                          |
|                      | Block Group >                                   |                |                                      |                 |                     | 45 to 54 years                                                                      | 40,476,446     | ±29,935                 | 12.1%                      | ±0.1                          |
|                      | All Geographies >                               |                |                                      |                 |                     | 55 to 59 years                                                                      | 20,553,615     | ±65,466                 | 6.2%                       | ±0.1                          |
|                      | I Topics                                        |                |                                      |                 |                     | 60 to 64 years                                                                      | 21,573,853     | ±65,896                 | 6.5%                       | ±0.1                          |

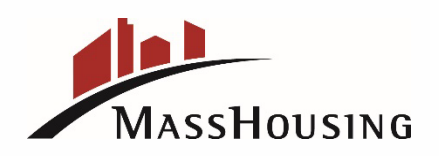

### Step 4: Click on County, then Massachusetts

| ensus                                           | ······································ |   |
|-------------------------------------------------|----------------------------------------|---|
| Bureau                                          | All <b>Ta les</b> Maps Profiles Pages  |   |
| 1 Filter 🕜                                      | Select State                           | × |
| DP05 🔒                                          | Within othe geographies                |   |
| Clear search 🔟                                  | Search State                           | ٩ |
|                                                 | Arizona >                              |   |
| Search for a filter C                           | Arkansas >                             |   |
| Ø Geography                                     | California >                           |   |
| Nation >                                        | Colorado >                             |   |
| State >                                         | Connecticut >                          |   |
| County >                                        | Delaware >                             |   |
| County Subdivision >                            | District of Columbia >                 |   |
| Place >                                         | Florida >                              |   |
| ZIP Code Tabulation Area >                      | Georgia >                              |   |
| Metropolitan/Micropolitan<br>Statistical Area > | Hawaii >                               |   |
| Census Tract >                                  | Idaho >                                |   |
| Block >                                         | Illinois >                             |   |
| Block Group >                                   | Indiana >                              |   |
| All Geographies >                               | Iowa >                                 |   |
| I Topics                                        | Kansas >                               |   |
| Families and Living                             | Kentucky >                             |   |
| Housing                                         | Louisiana >                            |   |
|                                                 | Maine >                                |   |
| Page and Ethnicity                              | Maryland >                             |   |
|                                                 | Massachusetts >                        |   |
| American Community                              | Michigan >                             |   |
| Survey >                                        | Minnesota >                            |   |
| 🗄 Years                                         |                                        |   |

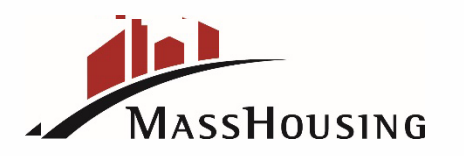

### Step 5: Select Suffolk County

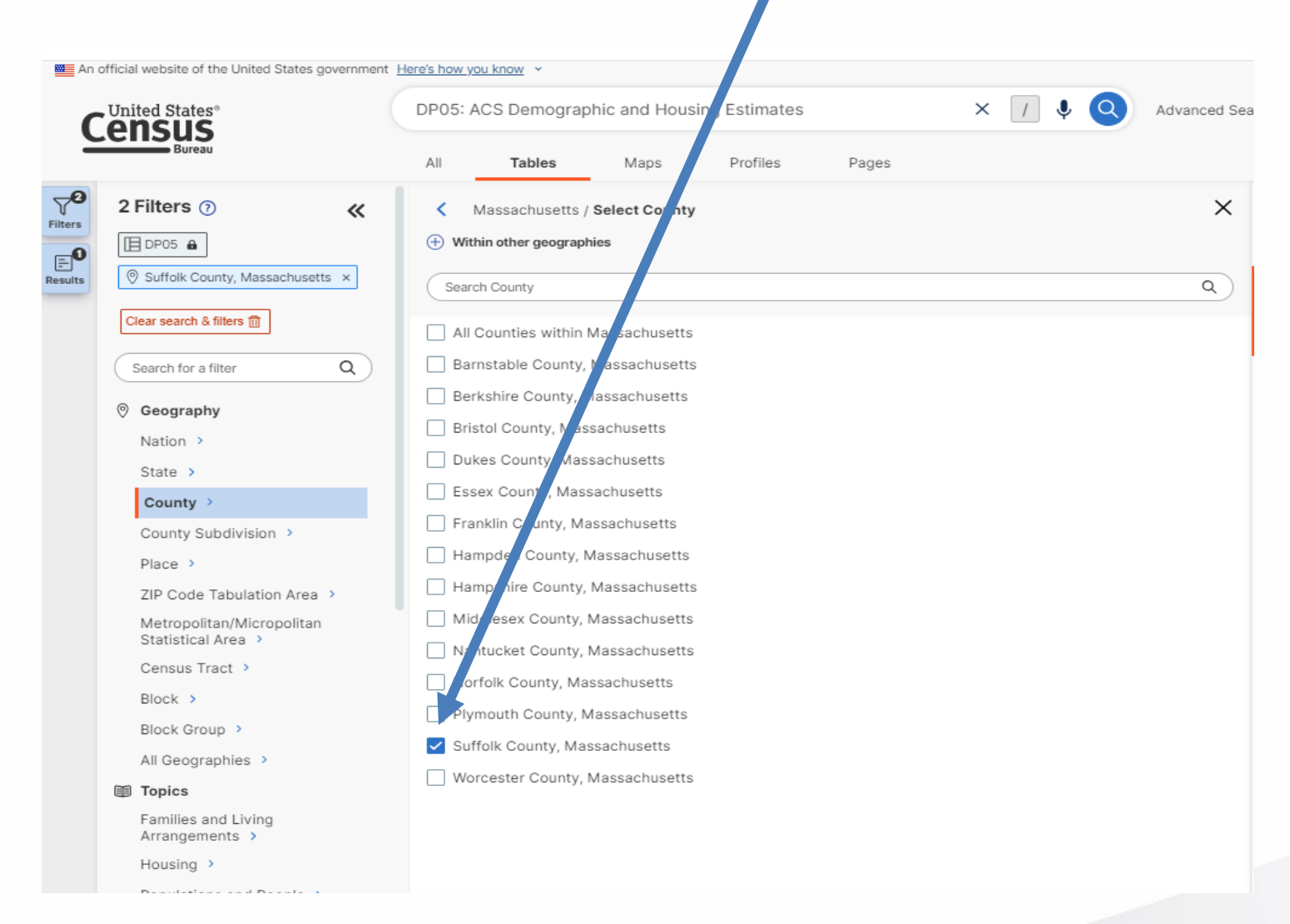

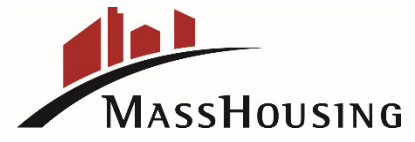

# Step 6: Now that you have County Data, you will need the Housing Market Area Data, select Place, then Massachusetts

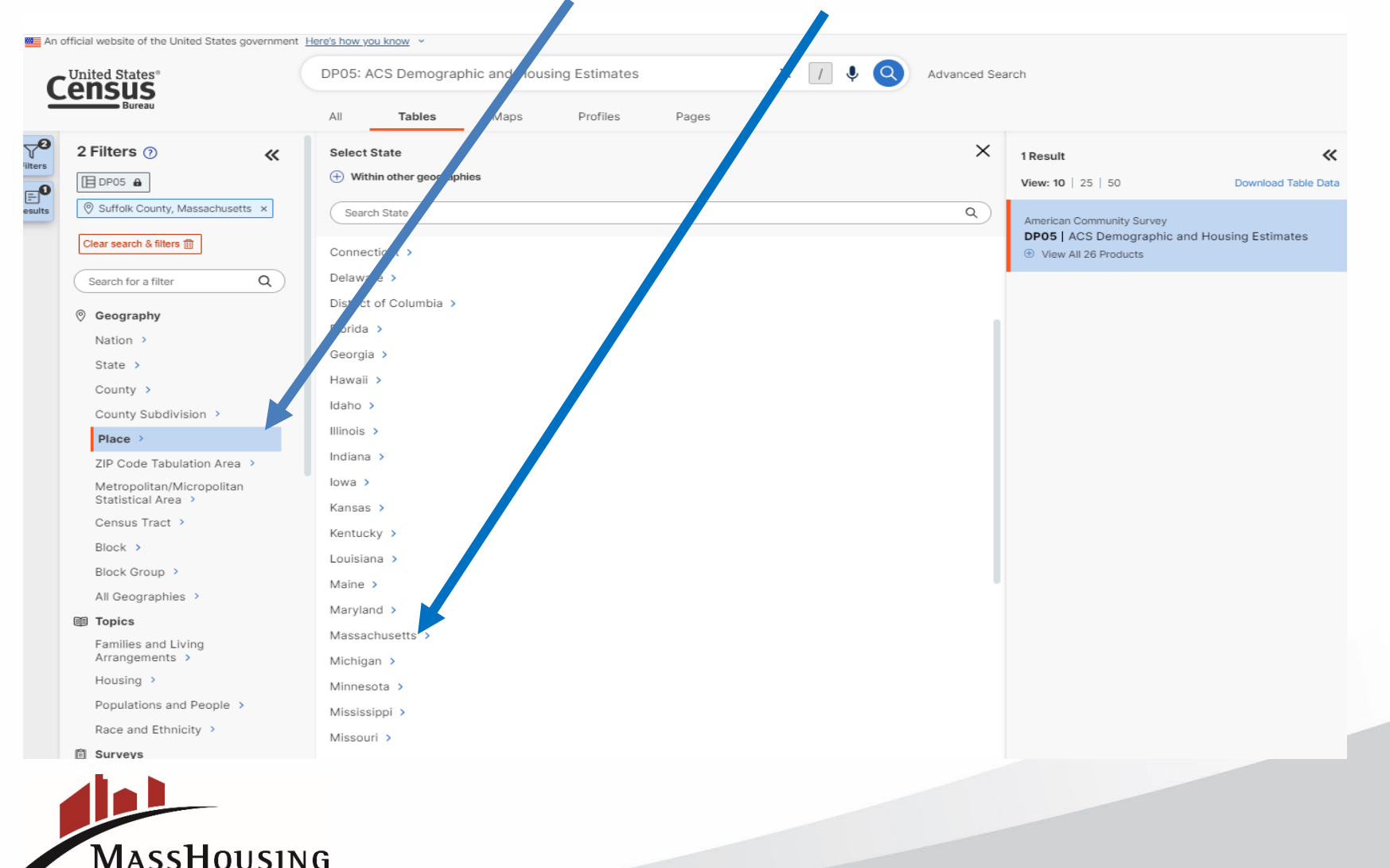

### **Step 7: Select the City the development is located**

| An official website of the United States government                           | tere's how you know                                        |                                            |
|-------------------------------------------------------------------------------|------------------------------------------------------------|--------------------------------------------|
|                                                                               | DP05: ACS Der ographic and Housing Estimates × / 4 Q       | Advanced Search                            |
| Bureau                                                                        | All Tab s Maps Profiles Pages                              |                                            |
| 3 Filters ⑦ 《                                                                 | Massach_setts / Select Place     Within other cographies   | X 1 Result                                 |
| Suffolk County, Massachusetts ×                                               | Search Place                                               | American Community Survey                  |
| Boston city, Massachusetts ×                                                  | Athol CDP, 1 assachusetts                                  | DP05   ACS Demographic and Housing Estimat |
| Clear search & filters                                                        | Attleboro chi , Massachusetts                              |                                            |
| Geography     Geography                                                       | Baldwinville :DP, Massachusetts                            |                                            |
| Nation ><br>State >                                                           | Barre CDP, Lassachusetts                                   |                                            |
| County >                                                                      | Bellingham OP, Massachusetts                               |                                            |
| Place >                                                                       | Belmont CD Massachusetts Beverly city Jassachusetts        |                                            |
| ZIP Code Tabulation Area ><br>Metropolitan/Micropolitan<br>Statistical Area > | Blandford C P, Massachusetts                               |                                            |
| Census Tract >                                                                | Boston city, Massachusetts                                 |                                            |
| Block ><br>Block Group >                                                      | Bourne CDP, Massachusetts Boxford CDP, Massachusetts       |                                            |
| All Geographies >                                                             | Braintree Town city, Massachusetts                         |                                            |
| Families and Living                                                           | Brewster CDP, Massachusetts Bridgewater CDP, Massachusetts |                                            |
| Housing >                                                                     | Bridgewater Town city, Massachusetts                       |                                            |

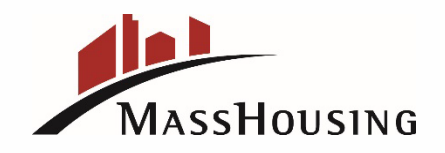

# Step 8: Next, to find Census Tract data, select Census Tract, selectState, then County, then scroll down to find the Census Tract #(1)(2)(3)(4)

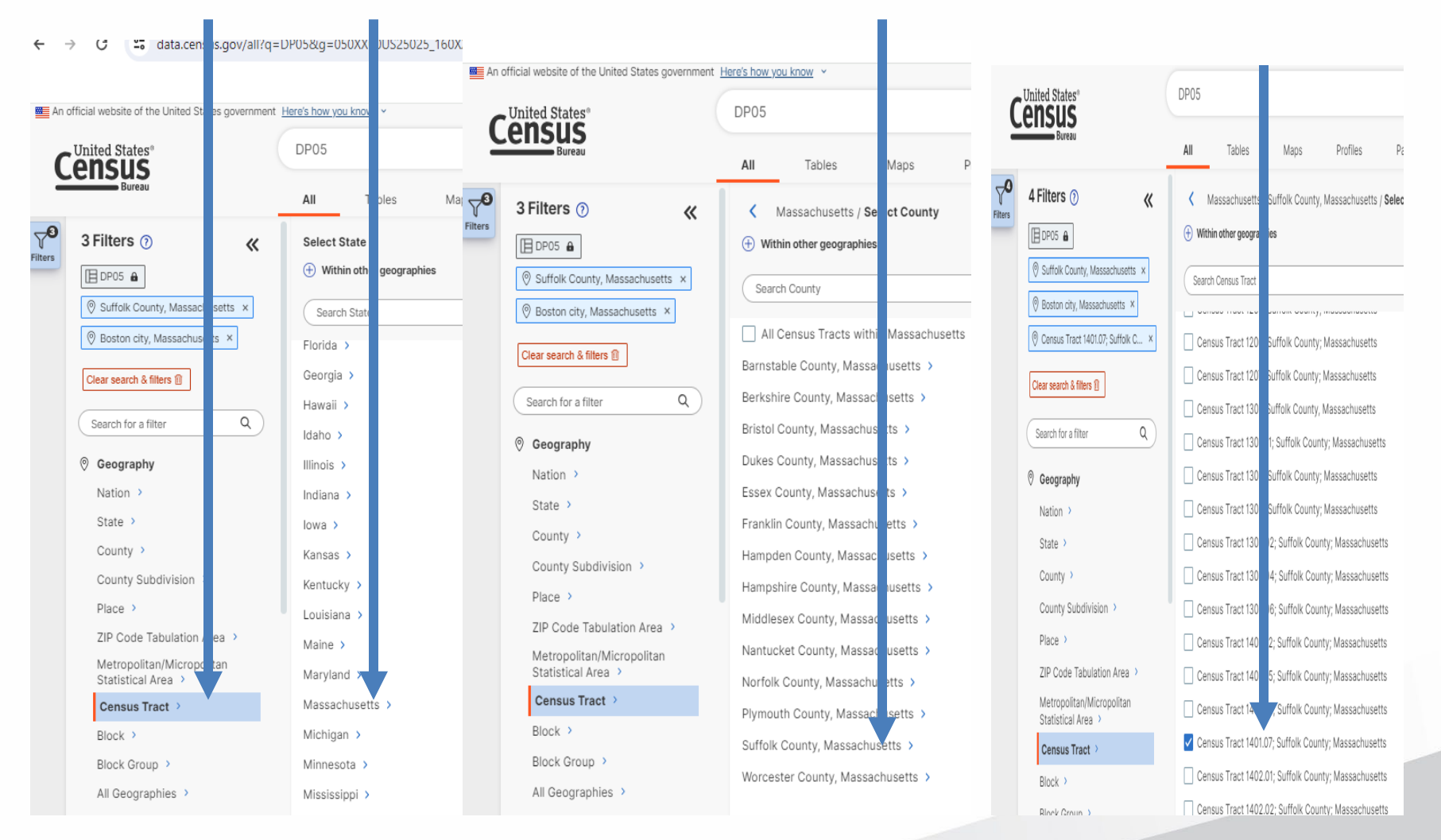

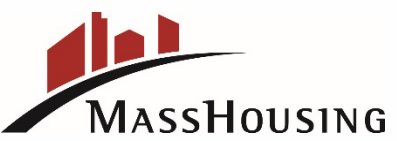

## **Step 9: Click on the Results Icon**

| United States <sup>®</sup>                      | DP05: ADecoemographic and Housing Estimates X /                     | Advanced Sea         | arch                                      |
|-------------------------------------------------|---------------------------------------------------------------------|----------------------|-------------------------------------------|
| Bureau                                          | All Tables Maps Profiles Pages                                      |                      |                                           |
| 4 Filters () 《                                  | Kassachusetts / Suffolk County, Massachusetts / Select Census Tract | ×                    | 1 Result                                  |
| I™ 0F05 €                                       | Within other geographies                                            |                      | View: 10   25   50 Download Table D       |
|                                                 | Search Census Tract                                                 | ٩                    | American Community Survey                 |
| ⊗ Boston city, Massachusetts ×                  | Census Tract 1207: Suffolk County: Massachusetts                    |                      | DP05   ACS DEMOGRAPHIC AND HOUSING ESTIMA |
| ) Census Tract 1401.07; Suffolk C ×             | Census Tract 1207, Suffolk County, Massachusetts                    | View All 26 Products |                                           |
| lear search & filters 🔟                         | Census Tract 1301.01; Suffolk County; Massachusetts                 |                      |                                           |
|                                                 | Census Tract 1302; Suffolk County; Massachusetts                    |                      |                                           |
| earch for a filter Q                            | Census Tract 1303; Suffolk County; Massachusetts                    |                      |                                           |
| Geography                                       | Census Tract 1304.02; Suffolk County; Massachusetts                 |                      |                                           |
| Nation >                                        | Census Tract 1304.04; Suffolk County; Massachusetts                 |                      |                                           |
| State >                                         | Census Tract 1304.06; Suffolk County; Massachusetts                 |                      |                                           |
| County >                                        | Census Tract 1401.02; Suffolk County; Massachusetts                 |                      |                                           |
| County Subdivision >                            | Census Tract 1401.05; Suffolk County; Massachusetts                 |                      |                                           |
| Place >                                         | Census Tract 1401.06; Suffolk County; Massachusetts                 |                      |                                           |
| ZIP Code Tabulation Area >                      | Census Tract 1401.07; Suffolk County; Massachusetts                 |                      |                                           |
| Metropolitan/Micropolitan<br>Statistical Area > | Census Tract 1402.01; Suffolk County; Massachusetts                 |                      |                                           |
| Census Tract >                                  | Census Tract 1402.02; Suffolk County; Massachusetts                 |                      |                                           |
| Block >                                         | Census Tract 1403; Suffolk County; Massachusetts                    |                      |                                           |
| Block Group >                                   | Census Tract 1404; Suffolk County; Massachusetts                    |                      |                                           |
| All Geographies >                               | Census Tract 1601.01, Suffolk County, Massachusetts                 |                      |                                           |
| Topics                                          |                                                                     |                      |                                           |

### Step 10: This is the Screen shot from clicking the Results Box. We do not need to see the Sex and Age Info, so just click on down arrow to remove.

| ← → C                        | ata.census.gov/table/A                     | CSDP5Y2018.DP05?q=DP | 05:%20ACS%20Demographic%20and%20H        | lousing%20Estimates&g=050XXI  | 00US25025_1400000US25025140 | 0107_160XX00US2507000&moe=           | false           |                            | ☆         |
|------------------------------|--------------------------------------------|----------------------|------------------------------------------|-------------------------------|-----------------------------|--------------------------------------|-----------------|----------------------------|-----------|
|                              |                                            |                      |                                          |                               |                             |                                      |                 |                            |           |
| An official website          | e of the United States government          | iere's how you know  |                                          |                               |                             |                                      |                 |                            |           |
|                              | ates"                                      | DP05: ACS Demograph  | and Housing Estimates                    | × / 🎙 🔍                       | Advanced Search             |                                      |                 |                            |           |
|                              | ureau                                      | All Tables           | Maps Profiles Pages                      |                               |                             |                                      |                 | Apps H                     | Help FAG  |
| 1 Result                     |                                            | «                    | P05 ACS DEMOGRAPHIC AND H                | OUSING ESTIMATES              | Notes Geos Topics Codes     | Dataset Year Hide Transpo            | +∕_ ⊋ 0         | xcel CSV ZIP Cite Share P  | Print API |
| View: 10                     | 25   50                                    | Download Table Data  |                                          | Suffolk County, Massachusetts |                             | Census Tract 1401.07, Suffolk County | , Massachusetts | Boston city, Massachusetts |           |
| American C                   | Community Survey                           |                      | el el el el el el el el el el el el el e | Estimate                      | Percent                     | Estimate                             | Percent         | Estimate                   |           |
| DP05   AC     ①     View All | CS DEMOGRAPHIC AND HOUSI<br>II 26 Products | NGESTIMATES          | SEX AND AGE                              |                               |                             |                                      |                 |                            |           |
|                              |                                            |                      | ✔ Total population                       | 791,766                       | 791,766                     | 2,754                                | 2,754           | 679,413                    |           |
|                              |                                            |                      | Male                                     | 382,830                       | 48.4%                       | 1,154                                | 41.9%           | 326,759                    |           |
|                              |                                            |                      | Female                                   | 408,936                       | 51.6%                       | 1,600                                | 58.1%           | 352,654                    |           |
|                              |                                            |                      | Sex ratio (males per 100 females)        | 93.6                          | (X)                         | 72.1                                 | (X)             | 92.7                       |           |
|                              |                                            |                      | Under 5 years                            | 42,567                        | 5.4%                        | 124                                  | 4.5%            | 34,779                     |           |
|                              |                                            |                      | 5 to 9 years                             | 35,534                        | 4.5%                        | 190                                  | 6.9%            | 29,273                     |           |
|                              |                                            |                      | 10 to 14 years                           | 34,465                        | 4.4%                        | 105                                  | 3.8%            | 27,956                     |           |
|                              |                                            |                      | 15 to 19 years                           | 54,416                        | 6.9%                        | 107                                  | 3.9%            | 48,441                     |           |
|                              |                                            |                      | 20 to 24 years                           | 77,934                        | 9.8%                        | 190                                  | 6.9%            | 71,878                     |           |
|                              |                                            |                      | 25 to 34 years                           | 183,283                       | 23.1%                       | 487                                  | 17.7%           | 164,577                    |           |
|                              |                                            |                      | 35 to 44 years                           | 101,528                       | 12.8%                       | 337                                  | 12.2%           | 84,319                     |           |
|                              |                                            |                      | 45 to 54 years                           | 89,765                        | 11.3%                       | 468                                  | 17.0%           | 74,305                     |           |
|                              |                                            |                      | 55 to 59 years                           | 42,689                        | 5.4%                        | 222                                  | 8.1%            | 36,108                     |           |
|                              |                                            |                      | 60 to 64 years                           | 38,462                        | 4.9%                        | 215                                  | 7.8%            | 31,657                     |           |
|                              |                                            |                      | 65 to 74 years                           | 51,675                        | 6.5%                        | 211                                  | 7.7%            | 43,400                     |           |
|                              |                                            |                      | 75 to 84 years                           | 27,180                        | 3.4%                        | 75                                   | 2.7%            | 22,448                     |           |
|                              |                                            |                      | 85 years and over                        | 12,268                        | 1.5%                        | 23                                   | 0.8%            | 10,272                     |           |
|                              |                                            |                      | Madian ana (vaare)                       | 7 ר כ                         | (v)                         | 0.0                                  | (v)             | 22.0                       |           |

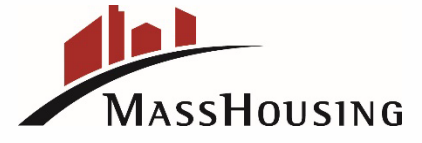

## Step 11: The Margin of Error column is not needed. To remove it, just click on it.

| official website of the United States government                              | ere's how you know 👻                 |                                                                                                    |                             |                               |                                      |                |
|-------------------------------------------------------------------------------|--------------------------------------|----------------------------------------------------------------------------------------------------|-----------------------------|-------------------------------|--------------------------------------|----------------|
|                                                                               | DP05: ACS Demographic and Ho         | using Estimates                                                                                                    | × / 🎚 🝳 Adv                 | vanced earch                  |                                      |                |
| DP05 ACS DEMOGRAPHIC AND American Community Survey 2018: ACS 5-Year Estimates | All Tables Maps<br>HOUSING ESTIMATES | Profiles Pages           Profiles         Pages           Image: Notes         Image: Open content of the second second | Dataset Year Hide Transpose | Margin of Error Restore Excel | E E [66]                             | API Map        |
|                                                                               | Suffolk County, Massachusetts        |                                                                                                    |                             | Cen                           | sus Tract 1401.07, Suffolk County, M | assachusetts   |
| Label                                                                         | Estimate                             | Margin of Error                                                                                                    | Percent                     | Percent Margin of Error       | Estimate                             | Margin of Erro |
| ✓ Race alone or in combination with one or m                                  |                                      |                                                                                                    |                             |                               |                                      |                |
| ✓ Total population                                                            | 791,766                              | *****                                                                                                    | 791,766                     | (X)                           | 2,754                                | ±27            |
| White                                                                         | 482,750                              | ±3,423                                                                                                    | 61.0%                       | ±0.4                          | 1,431                                | ±21            |
| Black or African American                                                     | 216,122                              | ±2,687                                                                                                    | 27.3%                       | ±0.3                          | 952                                  | ±27            |
| American Indian and Alaska Native                                             | 6,850                                | ±707                                                                                                    | 0.9%                        | ±0.1                          | 114                                  | ±10            |
| Asian                                                                         | 77,195                               | ±575                                                                                                    | 9.7%                        | ±0.1                          | 0                                    | ±1             |
| Native Hawaiian and Other Pacific Isla                                        | 1,519                                | ±366                                                                                                    | 0.2%                        | ±0.1                          | 0                                    | ±1             |
| Some other race                                                               | 60,451                               | ±3,037                                                                                                    | 7.6%                        | ±0.4                          | 367                                  | ±13            |
| ✓ HISPANIC OR LATINO AND RACE                                                 |                                      |                                                                                                    |                             |                               |                                      |                |
| ✓ Total population                                                            | 791,766                              | ****                                                                                                    | 791,766                     | (X)                           | 2,754                                | ±27            |
| ✓ Hispanic or Latino (of any race)                                            | 179,702                              | ****                                                                                                    | 22.7%                       | *****                         | 937                                  | ±20            |
| Mexican                                                                       | 9,515                                | ±1,046                                                                                                    | 1.2%                        | ±0.1                          | 16                                   | ±2             |
| Puerto Rican                                                                  | 43,633                               | ±2,287                                                                                                    | 5.5%                        | ±0.3                          | 275                                  | ±13            |
| Cuban                                                                         | 3,026                                | ±471                                                                                                    | 0.4%                        | ±0.1                          | 8                                    | ±1             |
| Other Hispanic or Latino                                                      | 123,528                              | ±2,592                                                                                                    | 15.6%                       | ±0.3                          | 638                                  | ±27            |
| ✓ Not Hispanic or Latino                                                      | 612,064                              | ****                                                                                                    | 77.3%                       | *****                         | 1,817                                | ±22            |
| White alone                                                                   | 356,650                              | ±625                                                                                                    | 45.0%                       | ±0.1                          | 1,020                                | ±10            |
| Black or African American alone                                               | 159,705                              | ±1,208                                                                                                    | 20.2%                       | ±0.2                          | 719                                  | ±23            |
| American Indian and Alaska Native                                             | 1,442                                | ±276                                                                                                    | 0.2%                        | ±0.1                          | 20                                   | ±2             |
| Asian alone                                                                   | 68,775                               | ±828                                                                                                    | 8.7%                        | ±0.1                          | 0                                    | ±1             |
| Native Hawaiian and Other Pacific I                                           | 225                                  | ±116                                                                                                    | 0.0%                        | ±0.1                          | 0                                    | ±              |
| Some other race alone                                                         | 6,825                                | ±956                                                                                                    | 0.9%                        | ±0.1                          | 7                                    | ±              |
| V Two or more races                                                           | 18,442                               | ±1,355                                                                                                    | 2.3%                        | ±0.2                          | 51                                   | ±4             |
| Two races including Some other                                                | 1,936                                | ±429                                                                                                    | 0.2%                        | ±0.1                          | 9                                    | ±14            |

- 🗶 🐖 👩 👧 🖼 😢 🕼 📾 🚞
- MassHousing

# Step 12: Click on 2018 5 Year Average, In Drop Down Box,

Select 2022 ACS 5-Year Estimates

| Inited States*                                                 | 0P05: ACS D hographic and Housing E | stimates                  | × / 🎚 🔇 Adv                  | anced Search            |                                       |                 | An official website of the U ted States on | vernment. Here's how you know    |                 |               |
|----------------------------------------------------------------|-------------------------------------|---------------------------|------------------------------|-------------------------|---------------------------------------|-----------------|--------------------------------------------|----------------------------------|-----------------|---------------|
| Bureau /                                                       | All <b>Tables</b> Maps I            | Profiles Pages            |                              |                         |                                       |                 | United States*                             | DP05: ACS Demo                   | ographic and Ho | ousing Estima |
| American Community Survey 2018: ACS 5-Vear Estimates Date      | OUSISTIMATES                        | s George Tanjar Condex Da | 1 tarent Vear Hide Transcore | t/ ₽ @ @                |                                       | An Man          | Census                                     |                                  | 5 1             | 5             |
|                                                                | Suffolk County, Massachusetts       |                           |                              | Census                  | Tract 1401.07. Suffolk County. Massac | husetts         |                                            | All Table                        | s Maps          | Profile       |
| Label                                                          | Estimate                            | Margin of Error           | Percent                      | Percent Margin of Error | Estimate                              | Margin of Error | 2018: ACS 5-Year Estim                     | ates Data Profiles               | XQ              |               |
| <ul> <li>Race alone or in combination with one or m</li> </ul> |                                     |                           |                              |                         |                                       |                 | Filters                                    |                                  |                 | Notes G       |
| ✓ Total population                                             | 791,766                             | *****                     | 791,766                      | (X)                     | 2,754                                 | ±279            | EO 2022 S 1-Year Estimates                 | Data Profiles                    |                 |               |
| White                                                          | 482,750                             | ±3,423                    | 61.0%                        | ±0.4                    | 1,431                                 | ±213            | 2022: ACS 5-Year Estimates                 | Data Profiles                    |                 |               |
| Black or African American                                      | 216,122                             | ±2,687                    | 27.3%                        | ±0.3                    | 952                                   | ±273            |                                            |                                  |                 |               |
| American Indian and Alaska Native                              | 6,850                               | ±707                      | 0.9%                         | ±0.1                    | 114                                   | ±100            | 2021: ACS 1-Year Estimates I               | Jata Profiles                    |                 |               |
| Asian                                                          | 77,195                              | ±575                      | 9.7%                         | ±0.1                    | 0                                     | ±12             | 2021: ACS 5-Year Estimates                 | Selected Population Data Profile | es              |               |
| Native Hawaiian and Other Pacific Isla                         | 1,519                               | ±366                      | 0.2%                         | ±0.1                    | 0                                     | #12             | 2021: ACS 5-Year Estimates                 | Data Profiles                    |                 |               |
| Some other race                                                | 60,451                              | ±3,037                    | 7.6%                         | ±0.4                    | 367                                   | ±134            | 2020: ACS 5-Year Estimates                 | Data Profiles                    |                 |               |
| <ul> <li>HISPANIC OR LATINO AND RACE</li> </ul>                |                                     |                           |                              |                         |                                       |                 | 2019: ACS 1-Year Estimates I               | Data Profiles                    |                 |               |
| ✓ Total population                                             | 791,766                             | *****                     | 791,766                      | (X)                     | 2,754                                 | ±279            | 2019: ACS 5-Year Estimates                 | Data Profiles                    |                 |               |
| ✔ Hispanic or Latino (of any race)                             | 179,702                             | *****                     | 22.7%                        | *****                   | 937                                   | ±261            |                                            |                                  |                 |               |
| Mexican                                                        | 9,515                               | ±1,046                    | 1.2%                         | ±0.1                    | 16                                    | ±22             | 2018: ACS 1-Year Estimates I               | Data Profiles                    |                 |               |
| Puerto Rican                                                   | 43,633                              | ±2,287                    | 5.5%                         | ±0.3                    | 275                                   | ±135            | 2018: ACS 5-Year Estimates                 | Data Profiles                    |                 | L             |
| Cuban                                                          | 3,026                               | ±471                      | 0.4%                         | ±0.1                    | 8                                     | ±12             | 2017: ACS 1-Year Estimates I               | Data Profiles                    |                 |               |
| Other Hispanic or Latino                                       | 123,528                             | #2,592                    | 15.6%                        | ±0.3                    | 638                                   | ±271            | 2017: ACS 5-Year Estimates I               | Data Profiles                    |                 |               |
| ✔ Not Hispanic or Latino                                       | 612,064                             | *****                     | 77.3%                        |                         | 1,817                                 | ±224            | 2016: ACS 1-Year Estimates [               | Data Profiles                    |                 |               |
| White alone                                                    | 356,650                             | ±625                      | 45.0%                        | ±0.1                    | 1,020                                 | ±107            | 2016: ACS 5-Vear Estimates                 | Data Profiles                    |                 |               |
| Black or African American alone                                | 159,705                             | ±1,208                    | 20.2%                        | ±0.2                    | 719                                   | #235            |                                            |                                  |                 |               |
| American Indian and Alaska Native                              | 1,442                               | ±276                      | 0.2%                         | ±0.1                    | 20                                    | ±24             | 2015: ACS 1-Year Estimates I               | Data Profiles                    |                 | 1             |
| Asian alone                                                    | 68,775                              | ±828                      | 8.7%                         | ±0.1                    | 0                                     | ±12             | 2015: ACS 5-Year Estimates                 | Data Profiles                    |                 |               |
| Native Hawaiian and Other Pacific L                            | 225                                 | ±116                      | 0.0%                         | ±0.1                    | 0                                     | ±12             | 2014: ACS 1-Year Estimates I               | Data Profiles                    |                 |               |
| Some other race alone                                          | 6,825                               | ±956                      | 0.9%                         | ±0.1                    | 7                                     | ±10             | 2014: ACS 5-Year Estimates                 | Data Profiles                    |                 |               |
| ✔ Two or more races                                            | 18,442                              | ±1,355                    | 2.3%                         | #0.2                    | 51                                    | ±42             | 2013: ACS 1-Year Estimates I               | Data Profiles                    |                 |               |
| Two races including Some other                                 | 1,936                               | ±429                      | 0.2%                         | ±0.1                    | 9                                     | ±14             | 2012: ACC E-Voor Fotimates                 | Data Brofiles                    |                 |               |
|                                                                | 0                                   |                           |                              |                         |                                       |                 | 2013: ACS S-rear Estimates                 | Data FIOTINES                    |                 |               |

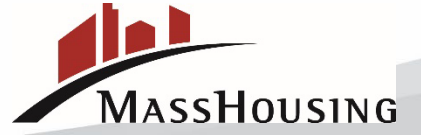

Step 13: To complete Worksheet 1 of the AFHMP, it is easier to format these
Columns so that they are in the same sequence as they are listed on Worksheet
1. Move Suffolk County column to the right of the page by holding the cursor on Suffolk County, and dragging it over to last column.

| romular website of the officer states government    | TIETES HOW YOU KINW -        |                         |                                      |                               |                              |            |
|-----------------------------------------------------|------------------------------|-------------------------|--------------------------------------|-------------------------------|------------------------------|------------|
|                                                     | DP05: ACS Demographic and Ho | ousing Estimates        | × 🕧 🎙 🍳 /                            | Advanced Search               |                              |            |
| Bureau                                              | All <b>Tables</b> Maps       | Profiles Pages          |                                      |                               |                              |            |
| DP05 ACS Demographic and H                          | Housing Estimates            | 123                     |                                      | *∠   ⊋   €                    |                              |            |
| American Community Survey 2022: ACS 5-Year Estim    | nates Data Profiles          | Notes Geos Topics Codes | Dataset Year Hide Transpo            | ose Margin of Error Restore E | xcel CSV ZIP Cite Share Prin | it API Map |
|                                                     | Suffolk County, I usetts     |                         | Census Tract 1401.07; Suffolk County | y; Massachusetts              | Boston city, Massachusetts   |            |
| Label                                               | nate                         | Percent                 | Estimate                             | Percent                       | Estimate                     |            |
| > SEX AND AGE                                       |                              |                         |                                      |                               |                              |            |
| ✓ RACE                                              |                              |                         |                                      |                               |                              |            |
| ✓ Total population                                  | 785,443                      | 112                     | 3,065                                | 3,065                         | CRU.                         | 665,94     |
| One race                                            | 675,294                      | 86.0%                   |                                      | 02/070                        | 586,234                      | 88.05      |
| Two or More Races                                   | 110,149                      | 14.0%                   | 442                                  | 14.4%                         | 79,711                       | 12.01      |
| V One race                                          | 675,294                      | 86.0%                   | 2,623                                | 85.6%                         | 586,234                      | 88.0       |
| White                                               | 387,745                      | 49.4%                   | 1,072                                | 35.0%                         | 323,655                      | 48.6       |
| Black or African American                           | 155,625                      | 19.8%                   | 1,183                                | 38.6%                         | 150,002                      | 22.5       |
| ✔ American Indian and Alaska Nation                 | ve 2,916                     | 0.4%                    | 0                                    | 0.0%                          | 2,286                        | 0.3        |
| Cherokee tribal grouping                            | 108                          | 0.0%                    | 0                                    | 0.0%                          | 108                          | 0.0        |
| Chippewa tribal grouping                            | 0                            | 0.0%                    | 0                                    | 0.0%                          | 0                            | 0.0        |
| Navajo tribal grouping                              | 159                          | 0.0%                    | 0                                    | 0.0%                          | 159                          | 0.0        |
| Sioux tribal grouping                               | 0                            | 0.0%                    | 0                                    | 0.0%                          | 0                            | 0.0        |
| ✓ Asian                                             | 69,412                       | 8.8%                    | 0                                    | 0.0%                          | 64,387                       | 9.7        |
| Asian Indian                                        | 11,624                       | 1.5%                    | 0                                    | 0.0%                          | 10,873                       | 1.61       |
| Chinese                                             | 32,262                       | 4.1%                    | 0                                    | 0.0%                          | 30,852                       | 4.6        |
| Filipino                                            | 2,180                        | 0.3%                    | 0                                    | 0.0%                          | 2,048                        | 0.3        |
| Japanese                                            | 1,246                        | 0.2%                    | 0                                    | 0.0%                          | 1,156                        | 0.2        |
| Korean                                              | 3,880                        | 0.5%                    | 0                                    | 0.0%                          | 3,818                        | 0.6        |
| Vietnamese                                          | 11,471                       | 1.5%                    | 0                                    | 0.0%                          | 10,255                       | 1.5        |
| Other Asian                                         | 6,749                        | 0.9%                    | 0                                    | 0.0%                          | 5,385                        | 0.8        |
| <ul> <li>Native Hawaiian and Other Pacif</li> </ul> | lic 544                      | 0.1%                    | 0                                    | 0.0%                          | 544                          | 0.15       |

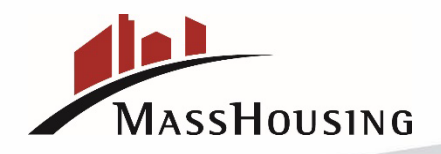

Step 14: To Populate Worksheet 1 of the AFHMP, Scroll down the spreadsheet and look at the Race data represented under Not Hispanic or Latino. For Hispanic or Latino, the data comes from the Hispanic or Latino section of the spreadsheet.
NOTE: Do Not Use Data Represented under Total Population, You Must Scroll Down to

"Not Hispanic or Latino Section"

| Census                                                | DP05: ACS Demographic and I       | Housing Estimates    | × 1 🎙 🍳                    | Advanced Search                   |                               |               |
|-------------------------------------------------------|-----------------------------------|----------------------|----------------------------|-----------------------------------|-------------------------------|---------------|
| Bureau                                                | All Tables Maps                   | Profiles Pages       |                            |                                   |                               |               |
| DP05 ACS Demographic and H                            | ousing Estimates                  |                      | 23 🖾 🛱 🕅                   | <u>28</u> +/ D                    |                               |               |
| American Community Survey 2022: ACS 5-Year Estimation | tes Data Profiles                 | Notes Geos Topics Co | odes Dataset Year Columns  | Transpose Margin of Error Restore | Excel CSV ZIP Cite Share      | Print API Map |
| 0                                                     | Census Tract 1401.07; Suffolk Cou | nty; Massachusetts   | Boston city, Massachusetts |                                   | Suffolk County, Massachusetts |               |
| Label                                                 | Estimate                          | Percent              | Estimate                   | Percent                           | Estimate                      | Percent       |
| Some Other Race                                       | 735                               | 24.0%                | 99,617                     | 15.0%                             | 135,504                       | 17.3%         |
| ✓ HISPANIC OR LATINO AND RACE                         |                                   |                      |                            |                                   |                               |               |
| ✓ Total population                                    | 3,065                             | 3,065                | 665,945                    | 665,945                           | 785,443                       | 785,443       |
| ✓ Hispanic or Latino (of any race)                    | 1,018                             | 33.2%                | 130,313                    | 19.6%                             | 184,846                       | 23.5%         |
| Mexican                                               | 0                                 | 0.0%                 | 7,398                      | 1.1%                              | 8,630                         | 1.1%          |
| Puerto Rican                                          | 499                               | 16.3%                | 31,470                     | 4.7%                              | 37,538                        | 4.8%          |
| Cuban                                                 | 45                                | 1.5%                 | 2,607                      | 0.4%                              | 2,824                         | 0.4%          |
| Other Hispanic or Latino                              | 474                               | 15.5%                | 88,838                     | 13.3%                             | 135,854                       | 17.3%         |
| ✓ Not Hispanic or Latino                              | 2,047                             | 66.8%                | 535,632                    | 80.4%                             | 600,597                       | 76.5%         |
| White alone                                           | 934                               | 30.5%                | 294,226                    | 44.2%                             | 344,133                       | 43.8%         |
| Black or African American alone                       | 1,019                             | 33.2%                | 139,962                    | 21.0%                             | 144,979                       | 18.5%         |
| American Indian and Alaska Native                     |                                   | 0.0%                 | 1,197                      | 0.2%                              | 1,252                         | 0.2%          |
| Asian alone                                           | 0                                 | 0.0%                 | 63,633                     | 9.6%                              | 68,618                        | 8.7%          |
| Native Hawaiian and Other Pacific                     | l 0                               | 0.0%                 | 387                        | 0.1%                              | 387                           | 0.0%          |
| Some Other Race alone                                 | 0                                 | 0.0%                 | 5,824                      | 0.9%                              | 7,135                         | 0.9%          |
| ✓ Two or More Races                                   | 94                                | 3.1%                 | 30,403                     | 4.6%                              | 34,093                        | 4.3%          |

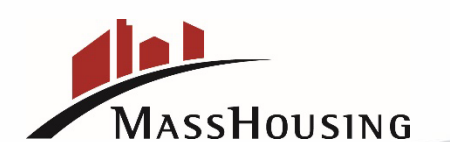

**Step 15:** For Worksheet 1 of the AFHMP Form, **Other Column** is the **Sum** of "**Some Other Race Alone plus Two or More Races**". For the below example, Census Tract equals (3.1%) and City of Boston equals (5.5%) Suffolk County equals (5.2%)

| C                 | United States*                                                                           | DP05: ACS Demographic and Ho         | ousing Estimates    | × 1 4 Q                             | Advanced Search                  |                               |               |
|-------------------|------------------------------------------------------------------------------------------|--------------------------------------|---------------------|-------------------------------------|----------------------------------|-------------------------------|---------------|
| -                 | Bureau                                                                                   | All Tables Maps                      | Profiles Pages      |                                     |                                  |                               |               |
| <b>O</b><br>Iters | DP05 ACS Demographic and Hous<br>American Community Survey 2022: ACS 5-Year Estimates Da | sing Estimates                       | V B Geos Topics Coo | 3 📰 🛅 🛄<br>des Dataset Year Columns | Transpose Margin of Error Restor | e Excel CSV ZIP Cite Share    | Print API Map |
| -0                |                                                                                          | Census Tract 1401.07; Suffolk County | y; Massachusetts    | Boston city, Massachusetts          |                                  | Suffolk County, Massachusetts |               |
| sults             | Label                                                                                    | Estimate                             | Percent             | Estimate                            | Percent                          | Estimate                      | Percent       |
|                   | Some Other Race                                                                          | 735                                  | 24.0%               | 99,617                              | 15.0%                            | 135,504                       | 17.3%         |
|                   | ✓ HISPANIC OR LATINO AND RACE                                                            |                                      |                     |                                     |                                  |                               |               |
|                   | ✓ Total population                                                                       | 3,065                                | 3,065               | 665,945                             | 665,945                          | 785,443                       | 785,443       |
|                   | ➤ Hispanic or Latino (of any race)                                                       | 1,018                                | 33.2%               | 130,313                             | 19.6%                            | 184,846                       | 23.5%         |
|                   | Mexican                                                                                  | 0                                    | 0.0%                | 7,398                               | 1.1%                             | 8,630                         | 1.1%          |
|                   | Puerto Rican                                                                             | 499                                  | 16.3%               | 31,470                              | 4.7%                             | 37,538                        | 4.8%          |
|                   | Cuban                                                                                    | 45                                   | 1.5%                | 2,607                               | 0.4%                             | 2,824                         | 0.4%          |
|                   | Other Hispanic or Latino                                                                 | 474                                  | 15.5%               | 88,838                              | 13.3%                            | 135,854                       | 17.3%         |
|                   | ➤ Not Hispanic or Latino                                                                 | 2,047                                | 66.8%               | 535,632                             | 80.4%                            | 600,597                       | 76.5%         |
|                   | White alone                                                                              | 934                                  | 30.5%               | 294,226                             | 44.2%                            | 344,133                       | 43.8%         |
|                   | Black or African American alone                                                          | 1,019                                | 33.2%               | 139,962                             | 21.0%                            | 144,979                       | 18.5%         |
|                   | American Indian and Alaska Native                                                        | 0                                    | 0.0%                | 1,197                               | 0.2%                             | 1,252                         | 0.2%          |
|                   | Asian alone                                                                              | 0                                    | 0.0%                | 63,633                              | 9.6%                             | 68,618                        | 8.7%          |
|                   | Native Hawaiian and Other Pacific I                                                      | 0                                    | 0.0%                | 387                                 | 0.1%                             | 387                           | 0.0%          |
|                   | Some Other Race alone                                                                    | 0                                    | 0.0%                | 5,824                               | 0.9%                             | 7,135                         | 0.9%          |
|                   | ✓ Two or More Races                                                                      | 94                                   | 3.1%                | 30,403                              | 4.6%                             | 34,093                        | 4.3%          |

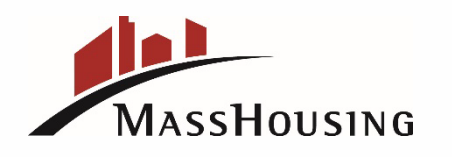

### Step 16: Exporting Social Characteristic Data from the US Census Bureau

 The last step, in completing Worksheet 1, is to access the data from the US Census Bureau for the Social Characteristics for the Census Tract area, the Housing Market Area and the Expanded Housing Market Area. This includes the percentages for two groups, Persons with Disabilities and Households with one or more people under the Age of 18. (Note: Households with one or more people under 18 applies to Families with Children under the age of 18 on Worksheet 1)

In the SEARCH bar enter: DP02, select SEARCH and

| inclar website of the Onite States government. Her | e's how Ju know ~   |                                                                                                    |                |        |                    |              |             |           |                        |              |              |
|----------------------------------------------------|---------------------|----------------------------------------------------------------------------------------------------|----------------|--------|--------------------|--------------|-------------|-----------|------------------------|--------------|--------------|
| United States                                      | DP02: Selected Soci | al Characteristics in the United States X                                                                        | / V Advanced S | Search |                    |              |             |           |                        |              |              |
| Bureau                                             | All Tables          | Maps Profiles Pages                                                                                              |                |        |                    |              |             |           |                        |              |              |
| 1 Result                                           | «                   | DP02 Selected Social Characteristics in the U American Community Survey 2022: ACS 1-Year Estimates Data Profiles | nited States   | es G   | Construction Codes | Dataset      | ear Columns | Transpose | +∕_<br>Margin of Error | ₽<br>Restore | Excel        |
| View: 10   25   50                                 | Download Table Data |                                                                                                    | United States  |        |                    |              | 1           | 1         |                        | 1            |              |
| American Community Survey                          |                     | Label                                                                                                    | Estin          | nate   | Marg               | gin of Error |             | Per       | cent                   | Percent M    | largin of En |
| View All 30 Products                               | ne United States    | V HOUSEHOLDS BY TYPE                                                                                             |                |        |                    |              |             |           |                        |              |              |
|                                                    |                     | ✓ Total households                                                                                               | 129,870,       | ,928   |                    | ±136,261     |             | 129,870   | 928                    |              |              |
|                                                    |                     | ✓ Married-couple household                                                                                       | 60,921,        | ,873   |                    | ±168,299     |             | 46        | 3.9%                   |              | ±            |
|                                                    |                     | With children of the householder under 18 years                                                                  | 22,997,        | ,383   |                    | ±76,293      |             | 1         | 7.7%                   |              | 2            |
|                                                    |                     | ✓ Cohabiting couple household                                                                                    | 9,521,         | ,832   |                    | ±52,964      |             | -         | 7.3%                   |              | 1            |
|                                                    |                     | With children of the householder under 18 years                                                                  | 3,005,         | ,360   |                    | ±39,474      |             | 3         | 2.3%                   |              | ±            |
|                                                    |                     | ✓ Male householder, no spouse/partner present                                                                    | 23,819         | 9,160  |                    | ±77,831      |             | 18        | 3.3%                   |              | ±            |
|                                                    |                     | With children of the householder under 18 years                                                                  | 1,575          | 5,169  |                    | ±27,080      |             |           | 1.2%                   |              | 1            |
|                                                    |                     | ✓ Householder living alone                                                                                       | 16,855,        | ,668   |                    | ±71,731      |             | 1:        | 3.0%                   |              | ±            |
|                                                    |                     | 65 years and over                                                                                                | 4,987,         | ,996   |                    | ±37,343      |             | ł         | 3.8%                   |              | ±(           |
|                                                    |                     | ✔ Female householder, no spouse/partner present                                                                  | 35,608,        | ,063   |                    | ±83,298      |             | 2         | 7.4%                   |              | ±(           |
|                                                    |                     | With children of the householder under 18 years                                                                  | 6,202,         | ,793   |                    | ±51,286      |             | - A       | 1.8%                   |              | ±(           |
|                                                    |                     | ✓ Householder living alone                                                                                       | 20,305,        | ,432   |                    | ±76,715      |             | 15        | 5.6%                   |              | ±(           |
|                                                    |                     | 65 years and over                                                                                                | 9,911,         | ,329   |                    | ±39,879      |             |           | 7.6%                   |              | 2(           |
|                                                    |                     | Households with one or more people under 18 years                                                                | 37,783,        | ,845   |                    | ±88,553      |             | 2         | 9.1%                   |              | 1            |
|                                                    |                     | Households with one or more people 65 years and over                                                             | 41,160,        | ,367   |                    | ±64,454      |             | 3         | 1.7%                   |              | ±(           |
|                                                    |                     | Averan bevelel size                                                                                              |                | 0.50   |                    | -0.01        |             |           | 141                    |              |              |

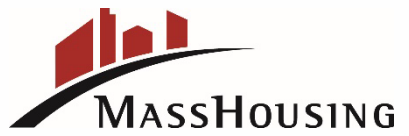

**Step 17:** Last step to complete Worksheet 1, is to now export data for Households with one or more people under 18 years old and Persons with Disabilities. Follow the same steps that were used to export the data for Race, under Filters.

Select Census Tract, then Place, then County, then Results

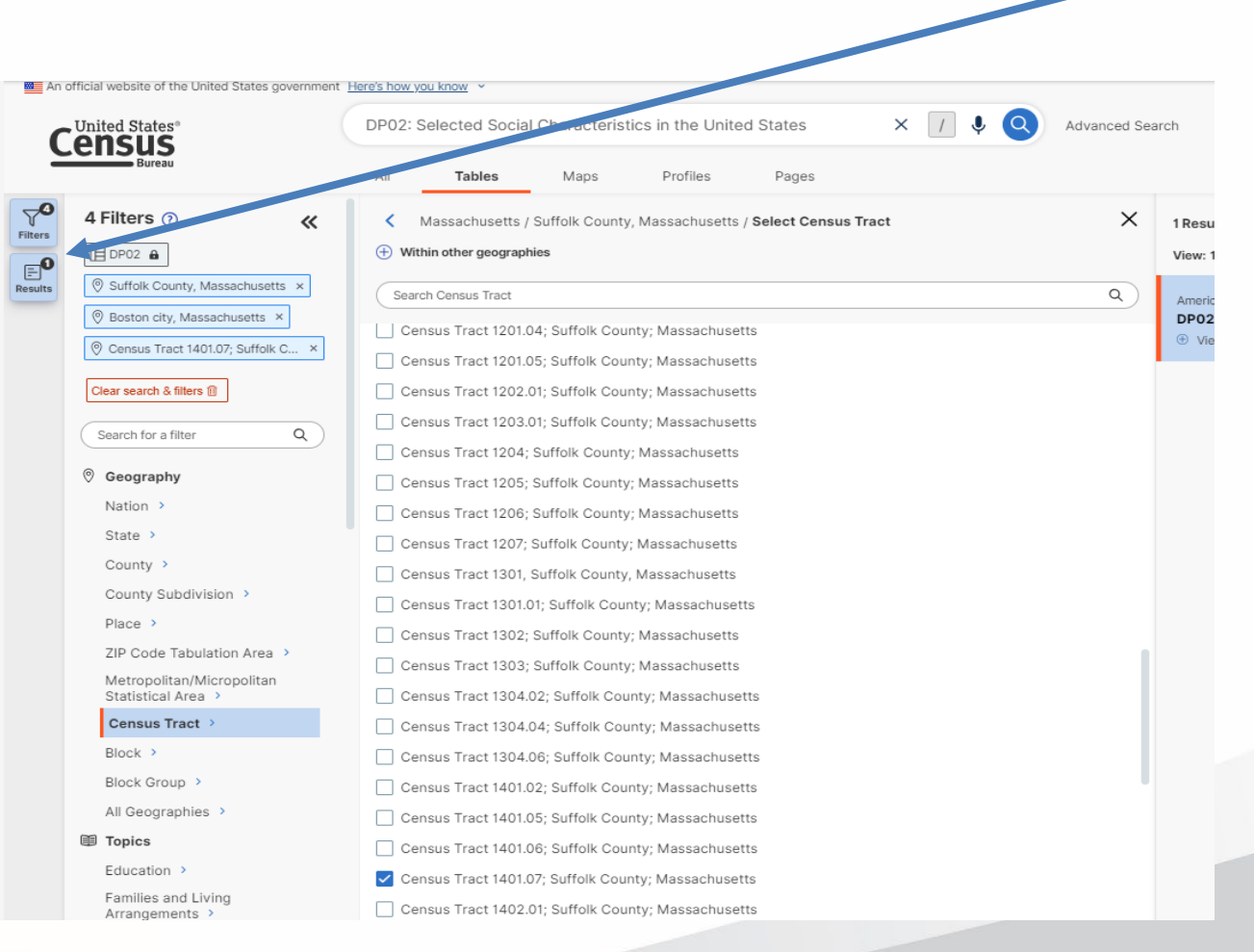

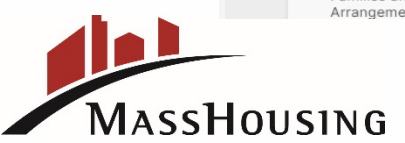

Step 18: As with exporting the Race data, you will need to: (1) hit the (<<) to minimize cell, (2) Click on 2018: ACS 5-Year Estimate and in drop down box</li>
 Select 2022: ACS 5-Year Estimates, (3) click on Margin of Error to minimize screen view

| ■ An                             | official setsate of the United States government<br>United States"<br>ENSUS<br>Bress | Herris how you know +<br>DP02: Selected the<br>Al Table | al Characteristics in the United States x 7                                                                                   | Advanced Search               |                           |                          | 3                          | Apps Help FAQ F                    | Feedback        |
|----------------------------------|--------------------------------------------------------------------------------------|---------------------------------------------------------|----------------------------------------------------------------------------------------------------|-------------------------------|---------------------------|--------------------------|----------------------------|------------------------------------|-----------------|
| <b>∀</b> <sup>0</sup><br>Filters | 1 Result                                                                             | K                                                       | DP021 SELECTED SOCIAL CHAR TERISTICS IN THE L<br>STATES<br>American Community Survey 2018: ACS 5-Year Estimates Data Profiles | INITED V B                    | Topics Codes Dataset Year | Columns Transpose Margin | of Error Restore Excel CSV | ZIP Cite Share Print Mo            | ooo<br>re Tools |
| E.O                              |                                                                                      |                                                         |                                                                                                    | Suffolk County, Massachusetts |                           |                          |                            | Census Tract 1401.07, Suffolk Cour | unty, Massachu  |
| _                                | American Community Survey<br>DP02   SELECTED SOCIAL CHARACTE                         | RISTICS IN THE UNITE                                    | Label                                                                                                    | Estimate                      | Margin of Error           | Percent                  | Percent Margin of Error    | Estimate                           | .               |
|                                  | Wew All 27 Products                                                                  |                                                         | VETERAN STATUS                                                                                                    |                               |                           |                          |                            |                                    |                 |
|                                  |                                                                                      |                                                         | <ul> <li>Civilian population 18 years and over</li> </ul>                                                                     | 656,745                       | #238                      | 656,745                  | 00                         | 2,241                              | 1               |
|                                  |                                                                                      |                                                         | Civilian veterans                                                                                                    | 19,788                        | ±914                      | 3.0%                     | ±0.1                       | 90                                 | J               |
|                                  |                                                                                      |                                                         | V DISABILITY STATUS OF THE CIVILIAN NONINSTITUTIONALIZED                                                                      |                               |                           |                          |                            |                                    |                 |
|                                  |                                                                                      |                                                         | ✔ Total Civilian Noninstitutionalized Population                                                                              | 785,160                       | ±567                      | 785,160                  | 00                         | 2,754                              | 1               |
|                                  |                                                                                      |                                                         | With a disability                                                                                                    | 96,641                        | ±2,138                    | 12.3%                    | ±0.3                       | 333                                | í.              |
|                                  |                                                                                      |                                                         | ✓ Under 18 years                                                                                                    | 134,030                       | #117                      | 134,030                  | 00                         | 513                                | I.              |
|                                  |                                                                                      |                                                         | With a disability                                                                                                    | 6,457                         | ±634                      | 4.8%                     | ±0.5                       | 8                                  | É.              |
|                                  |                                                                                      |                                                         | ✓ 18 to 64 years                                                                                                    | 562,943                       | ±514                      | 562,943                  | 00                         | 1,932                              | E.              |
|                                  |                                                                                      |                                                         | With a disability                                                                                                    | 53,714                        | ±1,614                    | 9.5%                     | ±0.3                       | 235                                | 6               |
|                                  |                                                                                      |                                                         | ✓ 65 years and over                                                                                                    | 88,187                        | ±353                      | 88,187                   | 00                         | 309                                | l.              |
|                                  |                                                                                      |                                                         | With a disability                                                                                                    | 36,470                        | ±1,038                    | 41.4%                    | ±1.1                       | 90                                 | E.              |
|                                  |                                                                                      |                                                         | ✓ RESIDENCE 1 YEAR AGO                                                                                                    |                               |                           |                          |                            |                                    |                 |
|                                  |                                                                                      |                                                         | ✓ Population 1 year and over                                                                                                  | 782,750                       | ±629                      | 782,750                  | 00                         | 2,722                              | 1               |
|                                  |                                                                                      |                                                         | Same house                                                                                                    | 633,571                       | ±3,766                    | 80.9%                    | ±0.5                       | 2,388                              | I               |
|                                  |                                                                                      |                                                         | ✔ Different house in the U.S.                                                                                                 | 133,540                       | =3,267                    | 17.1%                    | ±0.4                       | 326                                | 1               |
|                                  |                                                                                      |                                                         | Same county                                                                                                    | 72,057                        | #3,022                    | 9.2%                     | #0.4                       | 190                                | 1               |
|                                  |                                                                                      |                                                         | ✓ Different county                                                                                                    | 61,483                        | ±2,178                    | 7.9%                     | ±0.3                       | 136                                | 1               |
|                                  |                                                                                      |                                                         | Same state                                                                                                    | 30,954                        | ±1,647                    | 4.0%                     | ±0.2                       | 92                                 | £               |

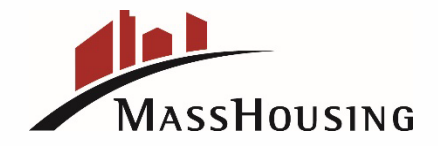

# Next: Move the County column to the far-right column position so that the data positions match Worksheet 1.

| 0              | Google Chrome isn't your default browser                                           | Set as def       | ault                                                                               |                    |          |                 |           |                      |                    |                         |                            |         |
|----------------|------------------------------------------------------------------------------------|------------------|------------------------------------------------------------------------------------|--------------------|----------|-----------------|-----------|----------------------|--------------------|-------------------------|----------------------------|---------|
| An An          | official website of the United States government                                   | Here's how you k | know ~                                                                             |                    |          |                 |           |                      |                    |                         |                            |         |
| 0              | Onsus                                                                              | DP02: Sel        | DP02: Selected Social Characteristics in the United States X 🕧 🌢 🔕 Advanced Search |                    |          |                 |           |                      |                    |                         |                            |         |
| 2              | Bureau                                                                             | All              | Tables                                                                             | Maps               | Profiles | Pages           |           |                      |                    |                         |                            |         |
| <b>Filters</b> | DP02 Selected Social Character American Community Survey 2022: ACS 5-Year Estimate | ristics in th    | ie United S                                                                        | states 🗸 🗸         | Notes Ge | os Topics Codes | Dataset Y | i III columns Tra    | nspose Margin of   | Ferror Restore Excel CS | V ZIP Cite Share Print API | Map     |
| <b>6</b>       |                                                                                    |                  | Suffo                                                                              | lk County, Massach | usetts   |                 | 1         | Census Tract 1401.07 | Suffolk County; Ma | assachusetts            | Boston city, Massachusetts | 1       |
| Results        | Label                                                                              |                  |                                                                                    |                    | Estimate |                 | Percent   |                      | Estimate           | Percen                  | Estimate                   | Percent |
|                | ➤ HOUSEHOLDS BY TYPE                                                               |                  |                                                                                    |                    |          |                 |           |                      |                    |                         |                            |         |
|                | ✓ Total households                                                                 |                  |                                                                                    |                    | 319,30   |                 | 319,307   |                      | 1,147              | 1,147                   | 8001                       | 276,053 |
|                | ✓ Married-couple household                                                         |                  |                                                                                    |                    | 94,536   |                 | 29.6%     |                      | 393                | 34.39                   | 78,195                     | 28.3%   |
|                | With children of the householder un                                                | nder 18 years    |                                                                                    |                    | 34,841   |                 | 10.9%     |                      |                    | 12.6%                   | 27,888                     | 10.1%   |
|                | ➤ Cohabiting couple household                                                      |                  |                                                                                    |                    | 27,451   |                 | 8.6%      |                      | 141                | 12.39                   | 23,278                     | 8.4%    |
|                | With children of the householder un                                                | nder 18 years    |                                                                                    |                    | 4,837    |                 | 1.5%      |                      | 95                 | 8.3%                    | 3,241                      | 1.2%    |
|                | ➤ Male householder, no spouse/partner                                              | present          |                                                                                    |                    | 76,611   |                 | 24.0%     |                      | 180                | 15.7%                   | 67,197                     | 24.3%   |
|                | With children of the householder un                                                | nder 18 years    |                                                                                    |                    | 2,915    |                 | 0.9%      |                      | 7                  | 0.69                    | 2,226                      | 0.8%    |
|                | ✓ Householder living alone                                                         |                  |                                                                                    |                    | 50,005   |                 | 15.7%     |                      | 143                | 12.59                   | 43,947                     | 15.9%   |
|                | 65 years and over                                                                  |                  |                                                                                    |                    | 11,048   |                 | 3.5%      |                      | 41                 | 3.69                    | 9,161                      | 3.3%    |
|                | ✓ Female householder, no spouse/partn                                              | ier present      |                                                                                    |                    | 120,709  |                 | 37.8%     |                      | 433                | 37.89                   | 107,383                    | 38.9%   |
|                | With children of the householder un                                                | nder 18 years    |                                                                                    |                    | 19,113   |                 | 6.0%      |                      | 99                 | 8.67                    | 17,055                     | 6.2%    |
|                | ✓ Householder living alone                                                         |                  |                                                                                    |                    | 65,053   |                 | 20.4%     |                      | 201                | 17.59                   | 56,906                     | 20.6%   |
|                | 65 years and over                                                                  |                  |                                                                                    |                    | 22,042   |                 | 6.9%      |                      | 59                 | 5.19                    | 17,670                     | 6.4%    |
|                | Households with one or more people u                                               | under 18 years   |                                                                                    |                    | 70,483   |                 | 22.1%     |                      | 371                | 32.39                   | 57,617                     | 20.9%   |

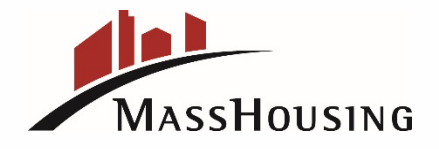

# Final Step: Scroll down the spreadsheet to access two sets of data points. (1) Households with one or more people under 18 years old, (2) Total Civilian Non-Institutionalized with a disability.

| Census                                                                                                    | DP02: Selected                                                                           | Social Characteristics in the                                | United States X                                  | / 🌷 🝳 Advanced Searc                                      | ch                                       |                                                         |        |
|----------------------------------------------------------------------------------------------------|------------------------------------------------------------------------------------------|--------------------------------------------------------------|--------------------------------------------------|-----------------------------------------------------------|------------------------------------------|---------------------------------------------------------|--------|
| Bureau<br>Bureau<br>DP02   Selected Social Characteri                                                                                                    | All <b>Table</b><br>istics it the Uni                                                    | es Maps Profile                                              | es Pages                                         | <b>⊨</b>   <b>m</b>   24                                  | */ \ \ \ \ \ \ \ \ \ \ \ \ \ \ \ \ \ \ \ |                                                         | -0     |
| American Community Survey 202 ACS 5-Year Estimates                                                                                                    | i Data Profil s                                                                          | Notes                                                        | Geos Topics Codes Dataset                        | Year Columns Transpose Mar                                | gin of Error Restore Excel CSV           | ZIP Cite Share Print API                                | Map    |
| 0                                                                                                    |                                                                                          | Census Tract 1401.07; Suffolk Cou                            | inty; Massachusetts                              | Boston city, Massachusetts                                | li il il il il il il il il il il il il i | Suffolk County, Massachusetts                           |        |
| Label                                                                                                    |                                                                                          | Estimate                                                     | Percent                                          | Estimate                                                  | Percent                                  | Estimate                                                | Percet |
| ✓ HOUSEHOLDS BY TYP                                                                                                    |                                                                                          |                                                              |                                                  |                                                           |                                          |                                                         |        |
| ✓ Total households                                                                                                    |                                                                                          | 1,147                                                        | 1,147                                            | 276,053                                                   | 276,053                                  | 319,307                                                 | 319,30 |
| ✓ Married-coup household                                                                                                    |                                                                                          | 393                                                          | 34.3%                                            | 78,195                                                    | 28.3%                                    | 94,536                                                  | 29.6   |
| With child in of the householder und                                                                                                    | r 18 years                                                                               | 145                                                          | 12.6%                                            | 27,888                                                    | 10.1%                                    | 34,841                                                  | 10.9   |
| Cohabiting ouple household                                                                                                    |                                                                                          | 14                                                           | 12.3%                                            | 23,278                                                    | 8.4%                                     | 27,451                                                  | 8.6    |
| With ch dren of the householder u d                                                                                                    | ler 18 years                                                                             | 95                                                           | 8.3%                                             | 3,241                                                     | 1.2%                                     | 4,837                                                   | 13     |
| ✓ Male hou eholder, no spouse/partner p                                                                                                    | present                                                                                  | 180                                                          | 15.7%                                            | 67,197                                                    | 24.3%                                    | 76,611                                                  | 24.0   |
| With hildren of the householder und                                                                                                    | ler 18 years                                                                             | 7                                                            | 0.6%                                             | 2,226                                                     | 0.8%                                     | 2,915                                                   | 0.1    |
| ✓ Horseholder living alone                                                                                                    |                                                                                          | 143                                                          | 12.5%                                            | 43,947                                                    | 15.9%                                    | 50,005                                                  | 15.    |
| 5 years and over                                                                                                    |                                                                                          | 4                                                            | 3.6%                                             | 9,161                                                     | 3.3%                                     | 11,048                                                  | 3.     |
| ✓ Female householder, no spous /partner                                                                                                    | r present                                                                                | 433                                                          | 37.8%                                            | 107,383                                                   | 38.9%                                    | 120,709                                                 | 37.    |
| ith children of the house older und                                                                                                    | der 18 years                                                                             | 99                                                           | 8.6%                                             | 17,055                                                    | 6.2%                                     | 19,113                                                  | 6.     |
| Householder living alone                                                                                                    |                                                                                          | 201                                                          | 17.5%                                            | 56,906                                                    | 20.6%                                    | 65,053                                                  | 20.    |
| 65 years and over                                                                                                    |                                                                                          | 55                                                           | 5.1%                                             | 17,670                                                    | 6.4%                                     | 22,042                                                  | 6.9    |
| Households with one or mare people un                                                                                                    | der 18 years                                                                             | 37                                                           | 32.3%                                            | 57,617                                                    | 20.9%                                    | 70,483                                                  | 22:    |
| Google Chrome isn't your defailt browser<br>official website of the United Staf's government He<br>CUnited States"<br>Bureau<br>DPO2 I Selected Spcial Characteri | Set as default<br>re's how you know ~<br>DP02: Selected<br>All Table<br>stics in the Uni | Social Characteristics in the<br>Maps Profi<br>ited States v | e United States X<br>es Pages                    | I     I     I     Advanced Se       III     IIII     IIII | arch<br>†∕_   ₽   103 103                | ] • • • • • • • • • • • • • • • • • • •                 | e 12   |
| American Community Survey 2022: ACS 5-Year Estimates                                                                                                    | Data Profiles                                                                            | Notes<br>Census Tract 1401.07; Suffolk Co                    | Geos Topics Codes Dataset<br>unty; Massachusetts | Year Columns Transpose N Boston city, Massachusetts       | largin of Error Restore Excel CSV        | / ZIP Cite Share Print AF Suffolk County, Massachusetts | И Мар  |
|                                                                                                    |                                                                                          |                                                              |                                                  |                                                           |                                          |                                                         |        |

3,065

17.7%

661,524

79,571

661,524

12.0%

780,275

95,369

3,065

541

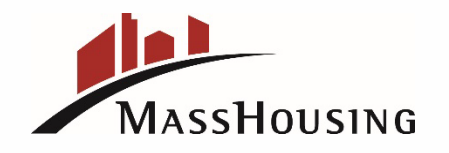

DISABILITY ST TUS OF THE CIVILIAN NONINSTITUTIONALIZE..
 Total Civilian Noninstitutionalized Population

With a disability

780,275

12.2%

# By Following All of the above Outlined Steps for Exporting Data from the USCB, the Completed Worksheet 1, Should Look Like the Example Below:

### Worksheet 1: Determining Demographic Groups Least Likely to Apply for Housing Opportunities (See AFHMP, Block 3b)

In the respective columns below, indicate the percentage of demographic groups among the project residents, current project applicant data, census tract, housing market area, and expanded housing market area (See instructions to Block 1e). If you are a new construction or substantial rehabilitation project and do not have residents or project applicant data, only report information for census tract, housing market area, and expanded market area. The purpose of this information is to identify any under-representation of certain demographic groups in terms of race, color, naticnal origin, religion, sex, familia status, or disability. If there is significant under-representation of any demographic group among project residents or current applicants in relation to the housing/expanded housing market area, then targeted outreach and marketing should be directed towards these individuals least likely to apply. Please indicate under-represented groups in Block 3b of the AFHMP. **Please attach maps** showing both the housing market area.

The Demographic Data that is represented in Worksheet 1 (3a) directly impacts the Groups Selected as "Least Likely to Apply in (3b) for Targeting Marketing Activity.

| Demographic<br>Characteristics                  | Project's<br>Residents | Project's<br>Applicant Data | Census Tract | Housing Market Area | Expanded<br>Housing Market<br>Area |
|-------------------------------------------------|------------------------|-----------------------------|--------------|---------------------|------------------------------------|
|                                                 |                        |                             | 1401.07      | Boston              | Suffolk County                     |
| % White                                         |                        |                             | 30.5%        | 44.2%               | 43.8%                              |
| % Black or African<br>American                  |                        |                             | 33.2%        | 21%                 | 18.5%                              |
| % Hispanic or Latino                            |                        |                             | 33.2%        | 19.6%               | 23.5%                              |
| % Asian                                         |                        |                             | 0%           | 9.6%                | 8.7%                               |
| % American Indian or<br>Alaskan Native          |                        |                             | 0%           | 0.2%                | 0.2%                               |
| % Native Hawaiian or<br>Pacific Islander        |                        |                             | 0%           | 0.1%                | 0%                                 |
| %Persons<br>with<br>Disabilities                |                        |                             | 17.7%        | 12%                 | 12.2%                              |
| % Families with Children<br>under the age of 18 |                        |                             | 32.3%        | 20.9%               | 22.1%                              |
| Other (specify)                                 |                        |                             | 3.1%         | 5.5%                | 5.2%                               |

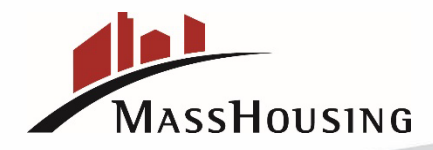

## Identifying the Groups Considered "Least Likely to Apply"

### AFHMP Demographics Item 3b

Complete Item 3b of the AFHMP. Review demographic data information presented on <u>Worksheet 1</u> to determine which groups would be considered "least likely to apply".

- 3b Targeted Marketing Ability
  - "Least likely to apply" means that there is an identifiable presence of a specific demographic group in the housing market area, but members of the group are not likely to apply without targeted outreach....Reasons for not applying may include, but are not limited to, insufficient information about housing opportunities, language barriers, or transportation impediments.

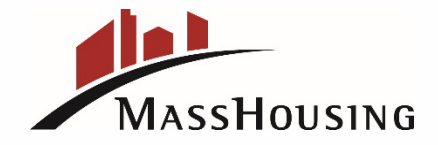

### Determining from Worksheet 1 the Groups Considered "Least Likely to Apply"

Once Worksheet Sheet 1 is populated with the demographic data from the US Census Bureau, it's time to determine, which "Groups" are considered "Least Likely to Apply" and then identify those "Groups" in Section 3(b) of the AFHMP.

For **new developments**, we determine those "Groups" in Section 3(b) by comparing the Census Tract data column to the Housing Market Area data column and the Expanded Housing Market Area data column.

If it is an **existing development**, the "Groups" are identified by comparing the Project Resident data column to the Census Tract data column and the Housing Market Area column and the Expanded Housing Market Area column.

Note: If there is a *Residency Preference for* the Property, Worksheet 2 will also have to be completed. For Worksheet 2, the Demographic Data matches Worksheet 1 and the Residency Preference data column matches the data in the Housing Market area column.

Please see the following two examples for completing (3b) of the AFHMP form (1) New Developments (2) Existing Developments with Project Resident Data

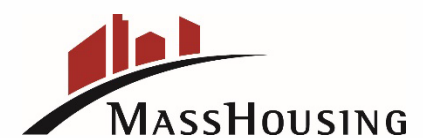

### Item 3b – Example 1, New Development With <u>No</u> Existing Project Residents

| <b>3b. Targeted Marketing Activity</b>                                  |                                                                  |                      |                    |                                       |                     |                       |
|-------------------------------------------------------------------------|------------------------------------------------------------------|----------------------|--------------------|---------------------------------------|---------------------|-----------------------|
| Based on your completed Workshee<br>housing without special outreach ef | t 1, indicate which demographic<br>forts. (check all that apply) | ; group(s) in the ho | ousing market area | is/are <i>least</i> likely            | to apply for the    |                       |
| White American I                                                        | Indian or Alaska Native                                          | <b>A</b> sian        | 🔲 Blac             | k or African Amer                     | ican                |                       |
| Native Hawailan or Other Paci                                           | fic Islander                                                     | panic or Latino      | Per:               | sons with Disabi                      | lities              |                       |
| Families with Children                                                  | Other ethnic group, rel                                          | ligion, etc. (specif | y)                 | · · · · · · · · · · · · · · · · · · · |                     |                       |
| Note: For developments                                                  | Demographic                                                      | Project's            | Project's          | Census Tract                          | Housing Market Area | Expanded              |
| that are "now" with no                                                  | Characteristics                                                  | Residents            | ApplicantData      | 813                                   | Dester              | HousingMarket<br>Area |
| evicting project resident                                               |                                                                  |                      |                    |                                       | Boston              | Roxbury, MA           |
| existing project resident                                               | %White                                                           |                      |                    |                                       |                     |                       |
| lata, compare the Census                                                |                                                                  |                      |                    | 11.0%                                 | 44.5%               | 44.9%                 |
| ract data percentages to                                                | % Black or African American                                      |                      |                    |                                       |                     |                       |
| he Housing Market Area                                                  |                                                                  |                      |                    | 39.2%                                 | 22.7%               | 20.1%                 |
| nd the Expanded Housing                                                 | % Hispanic or Latino                                             |                      |                    | 11 3%                                 | 10.0%               | 22.221                |
| /larket Area percentages,                                               | % Asian                                                          |                      |                    | 44.570                                | 19.8%               | 22.9%                 |
| to determine which                                                      |                                                                  |                      |                    | 2.3%                                  | 9.6%                | 8.8%                  |
| Groups" are "Least Likely                                               | % American Indian or Alaskan                                     |                      |                    | $\checkmark$                          |                     |                       |
| to Apply".                                                              |                                                                  |                      |                    | 0%                                    | .2%                 | .2%                   |
| In this example, the                                                    | % Native Hawaiian or Pacific<br>Islander                         |                      |                    | $\checkmark$                          | 104                 | 0%                    |
| asterisks, represent the                                                | 0/Decomo units                                                   |                      |                    | 0%                                    | . 170               | 0.70                  |
| groups considered "least                                                | %Persons with<br>Disabilities                                    |                      |                    |                                       |                     | 10.00/                |
| kelv to apply" because of                                               |                                                                  |                      |                    | 20.7%                                 | 11.9%               | 12.0%                 |
| he low data nercentages                                                 |                                                                  |                      |                    |                                       |                     |                       |
| ie iow data percentages.                                                | %Families with Children under the age                            |                      |                    |                                       |                     |                       |
|                                                                         | of 18                                                            |                      |                    | 6.7%                                  | 10.1%               | 11.0%                 |
|                                                                         | Other (specify)                                                  | 1                    |                    |                                       |                     |                       |
|                                                                         |                                                                  |                      |                    | 3.2%                                  | 3.2%                | 3.1%                  |

### Item 3b – Example 2, Development With Existing Project Residents

| 3a. Demographics of Project and Housing Market Area<br>Complete and submit Worksheet 1.                                                                                                    | Worksheet 1: Determining Demographic Groups Least |                        |                             |                         |                     |                                                     |  |  |  |
|----------------------------------------------------------------------------------------------------|---------------------------------------------------|------------------------|-----------------------------|-------------------------|---------------------|-----------------------------------------------------|--|--|--|
| 3b. Targeted Marketing Activity<br>Based on your completed Worksheet 1 indicate which demographic group(s) in the bousing                                                                      | market area is/are loast likely to apply for the  | -                      | Likely to Apply for Housing |                         |                     |                                                     |  |  |  |
| housing without special outreach efforts. (check all hout outregraphic group)<br>Minite American Indian or Alaska Native Asian<br>Native Hawailan or Other Pacific Islander Hispanic or Latino | Black or African American                         | Project's<br>Residents | Project's<br>Applicant Data | Census Tract<br>3398.02 | Housing Market Area | Expanded Housing<br>Market Area<br>Middlesex County |  |  |  |
| Other ethnic group, religion, etc. (specify)                                                                                                    |                                                   |                        |                             |                         |                     |                                                     |  |  |  |
|                                                                                                    | % White                                           | 21.76%                 | 21.76%                      | 66.5%                   | 71.1%               | 71.9%                                               |  |  |  |
| By Comparing the                                                                                                    | % Black or African<br>American                    | 24%                    | 12.44%                      | 16.0%                   | 9.1%                | 5.0%                                                |  |  |  |
| Resident column data<br>percentages to the                                                                                                    | % Hispanic or Latino                              | 42%                    | 21.76%                      | 3.8%                    | 6.5%                | 8.0%                                                |  |  |  |
| Census Tract, the<br>Housing Market Area                                                                                                    | % Asian                                           | 41%                    | 21.76                       | 11.3%                   | 9.8%                | 11.9%                                               |  |  |  |
| Housing Market Area<br>columns, we identify                                                                                                    | % American Indian or<br>Alaskan Native            | 0%                     | 0%                          | .5%                     | 0%                  | .1%                                                 |  |  |  |
| that White, American<br>Indian or Alaskan                                                                                                    | % Native Hawaiian or<br>Pacific Islander          | 0%                     | 0%                          | 0%                      | 0%                  | 0%                                                  |  |  |  |
| Hawaiian or Other<br>Pacific Islander, and                                                                                                    | %Persons<br>with<br>Disabilities                  | UNKNOWN                | UNKNOWN                     | 12.8%                   | 8.4%                | 9.3%                                                |  |  |  |
| are "Groups" that                                                                                                    |                                                   |                        |                             |                         |                     |                                                     |  |  |  |
| to for housing.                                                                                                    | %Families with Children under<br>the age of 18    | UNKNOWN                | UNKNOWN                     | 10.4%                   | 15.3%               | 22.4%                                               |  |  |  |
|                                                                                                    | Other (specify)                                   | UNKNOWN                | JNKNOWN                     | 1.8%                    | 3.4%                | 3.1%                                                |  |  |  |
| MassHousing                                                                                                    |                                                   |                        |                             |                         |                     | 22                                                  |  |  |  |

Congratulations! You Have Successfully Completed Worksheet 1 of the AFHMP

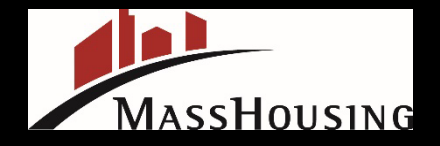

### NOTE: When Completing the AFHMP, Please refer to the MassHousing AFHMP Checklist Prior to Submitting Plan to MassHousing for Review

| MassHousing (AFHMP) Affirmative Fair Housing Marketing Plan Checklist                                                                                                    |
|----------------------------------------------------------------------------------------------------|
| Determine which AFHMP form should be used.                                                                                                    |
| If only State and Local funds are being used, with no Federal affiliation, the MassHousing AFHMP must be used.                                                                                                    |
| If there is Section 8 Project Base, HUD Risk Share, or MAP JV,<br>the HUD 935-2A Affirmative Fair Housing Marketing Plan must be used.                                                                                                    |
| <u>NOTE</u> : Both forms are located on the MassHousing Rental Portal. If you are uncertain about which form is correct for your property, please contact either the MassHousing Asset Manager or the Underwriter/Originator.                                                                    |
| Directions for each question on the AFHMP form are outlined on pages 6-8 of the AFHMP form.                                                                                                    |
| Completing Worksheet 1 of the AFHMP is MOST IMPORTANT. The data exported from the United States<br>Census Bureau MUST be accurate to determine which groups are considered "least likely to apply".                                                                                              |
| <u>NOTE: Step by Step Directions for Completing Worksheet 1</u> and exporting data from the United Census<br>Bureau are on the MassHousing Rental Portal.                                                                                                    |
| With every AFHMP submission to either MassHousing or HUD,<br>the following attachments <u>MUST be included</u> :                                                                                                    |
| For existing properties, photo of the <u>Property Sign</u> (include Fair Housing Logos) where the sign is located, and the size.                                                                                                    |
| For new properties, a rendering of what the Property Sign will look like, (include Fair Housing Logos) where the sign will be located and the size.                                                                                                    |
| Copies of the Maps for the Housing Market Area (the City) & Expanded Housing Market Area (the County).                                                                                                    |
| Fair Housing Training Materials                                                                                                    |
| Copy of the Advertisement (must be site specific)                                                                                                    |
| Copy of the Community Outreach letter (must be site specific)                                                                                                    |
| If there is a <u>Residency Preference</u> , Worksheet 2, must also be filled out.<br>NOTE: For Worksheet 2, the Residency Preference column should match the demographic data<br>represented in the Housing Market Area column.                                                                  |
| In 4a. #3, it is important to indicate in the narrative, the percentage number for the Residency Preference.<br>(i.e., 70% of Boston residents). The Residency Preference information represented in this section of the<br>AFHMP should match what is included in the MH Tenant Selection Plan. |
| In Section 7d., of the AFHMP, please indicate when the last training was for staff on Fair Housing and when the next training is scheduled. NOTE: Fair Housing Training should take place annually.                                                                                              |
| Please be sure to have the Owner/Agent sign the AFHMP, located in Section 9 of the form.                                                                                                    |
|                                                                                                    |

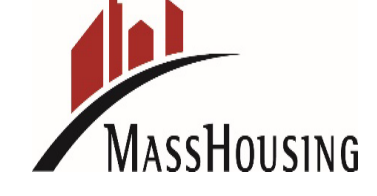

This AFHMP Worksheet 1 training information was based on US Census Bureau search engine information provided as of June 2024. If you find that the directions are no longer viable because of changes made at the US Census Bureau database platforms, please email us at <u>afhmp@masshousing.com</u>

Additionally, if you need assistance in completing Worksheet 1 or have specific questions regarding the AFHMP preparation process, please email us at: afhmp@masshousing.com

Note: Prior to submitting the AFHMP's to MassHousing for review, please refer to the "MassHousing AFHMP Checklist" on the MH Rental Portal Page under the <u>MH-AFHMP-Checklist (8).pdf</u>

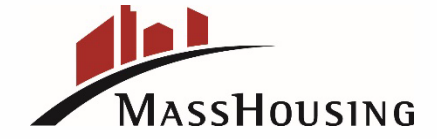